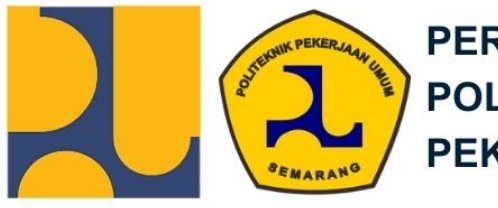

PERPUSTAKAAN POLITEKNIK PEKERJAAN UMUM

# PANDUAN UNGGAH MANDIRI

**LAPORAN TUGAS AKHIR** DAN **LAPORAN MAGANG** 

2024

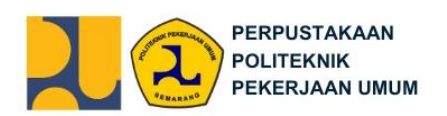

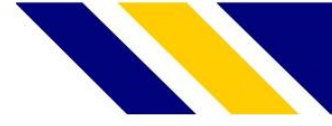

## **DAFTAR ISI**

| DA | -T <i>A</i> | AR ISI                            | .2 |
|----|-------------|-----------------------------------|----|
| А. | K           | etentuan Umum                     | .4 |
| В. | K           | etentuan File                     | .4 |
| 1  |             | lsi file digital                  | .4 |
| 2  | •           | Format file                       | .4 |
| 3  | •           | Besaran file                      | .4 |
| 4  | •           | Halaman                           | .4 |
| 5  | •           | File Tugas Akhir                  | .5 |
|    | a.          | File PERSETUJUAN PUBLIKASI        | .5 |
|    | b           | . File Cover                      | .5 |
|    | C.          | File Legalitas                    | .5 |
|    | d           | File Abstrak                      | .5 |
|    | e.          | File BAB I                        | .6 |
|    | f.          | File BAB II                       | .6 |
|    | g           | . File BAB III                    | .6 |
|    | h.          | . File BAB IV                     | .6 |
|    | i.          | File BAB V                        | .6 |
|    | j.          | File DAFTAR PUSTAKA               | .7 |
|    | k.          | File LAMPIRAN                     | .7 |
| 6  |             | File Laporan Magang               | .7 |
|    | a.          | File PERSETUJUAN PUBLIKASI        | .7 |
|    | b           | . File Cover                      | .7 |
|    | C.          | File Laporan Magang Lengkap       | .8 |
| C. | A           | lur Unggah Mandiri                | .8 |
| D. | Τa          | ahapan Unggah Mandiri Tugas Akhir | .9 |
| E. | P           | erhatikan Tahap Setiap Input      | 11 |
| 1  |             | Upload Persetujuan Publikasi      | 11 |
| 2  |             | Upload Cover                      | 12 |
| 3  | •           | Upload Legalitas                  | 12 |
| 4  | •           | Upload Abstrak                    | 13 |
| 5  |             | Upload BAB I                      | 13 |

## @PerpustakaanPoliteknikPU

🗿 perpustakaan.politeknikpu

2

- M ppuperpustakaan@gmail.com
- www.lib.politeknikpu.ac.id

|      | PERPUSTAKAAN<br>POLITEKNIK<br>PEKERJAAN UMUM |    |
|------|----------------------------------------------|----|
| 6.   | Upload BAB II                                | 13 |
| 7.   | Upload BAB III                               | 13 |
| 8.   | Upload BAB IV                                | 14 |
| 9.   | Upload BAB V                                 | 14 |
| 10.  | Upload Daftar Pustaka                        | 14 |
| 11.  | Lampiran                                     | 14 |
| 12.  | Details                                      | 16 |
| 13.  | Subject                                      | 18 |
| 14.  | Deposit                                      | 18 |
| F. U | Jpload Mandiri Laporan Magang                | 19 |
| 1.   | Login                                        | 19 |
| 2.   | Upload                                       | 20 |
| 3.   | Details                                      | 21 |
| 4.   | Subject                                      | 22 |
| 5.   | Deposit                                      | 23 |
|      |                                              |    |

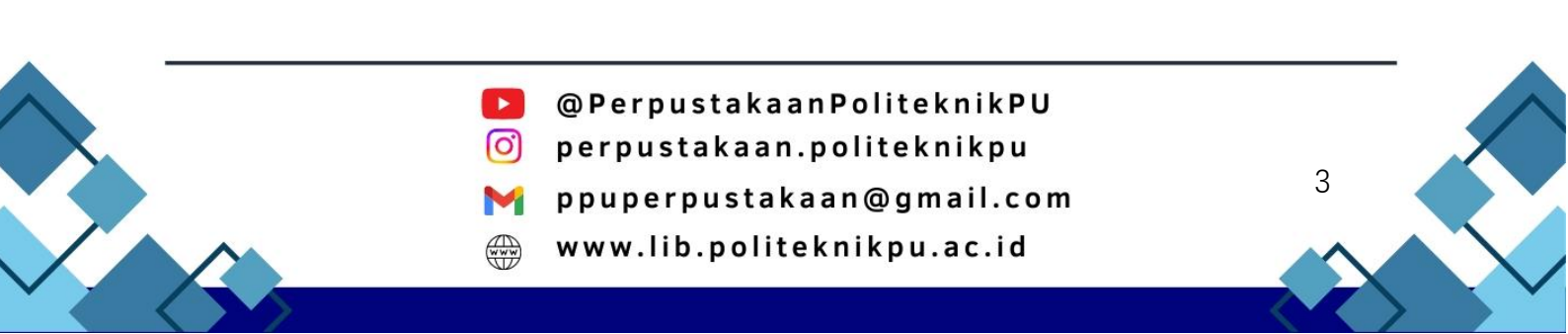

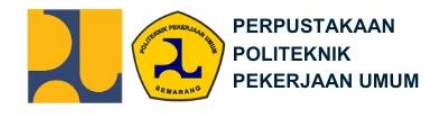

#### A. Ketentuan Umum

Sebelum melakukan unggah mandiri Tugas Akhir dan Laporan Magang, mohon perhatikan ketentuan umum di bawah ini :

- 1. Mahasiswa aktif,
- 2. Karya ilmiah telah disejui oleh pembimbing dan penguji sehingga halaman pengesahan Tugas Akhir sudah dibubuhi tanda tangan asli dan stampel basah dari bagian akademik,
- Mengisi surat penyataan persetujuan publikasi Tugas Akhir dan Laporan Magang. Form surat persetujuan dapat diunduh pada alamat URL berikut: <u>bit.ly/LPPublikasiPPU</u>
- 4. Mengisi google form guna mendapatkan username dan password unggah mandiri e-prints pada link berikut: **bit.ly/BebasPustakaPoliteknikPU**
- 5. Sudah mengembalikan seluruh bahan pustaka yang dipinjam dan tidak memiliki tanggungan pinjaman bahan pustaka.

#### B. Ketentuan File

1. Isi file digital

Isi file Tugas Akhir dan Laporan Magang harus sama dengan dokumen tercetak yang telah disetujui dan ditandatangani oleh pembimbing dan penguji serta berstempel.

2. Format file

Dalam bentuk \*.pdf tanpa enkripsi (tidak diberi security password), serta sudah ditambahkan watermark. File \*.pdf disarankan untuk dibuat dengan menyimpan dari software pengolah kata, seperti Microsoft Words, Pages, dan sebagainya. Apabila mempergunakan software pemindai *Optical Character Recognition* (OCR), pastikan untuk memilih opsi "Recognize Text".

3. Besaran file

Pada Tugas akhir sebesar 25 MB, Laporan Magang 25 MB.

4. Halaman

Halaman yang harus dipindai (digital scanning) meliputi surat publikasi Tugas Akhir dan Laporan Magang serta halaman pengesahan dengan ketentuan:

- Hasil pindai (digital scanning) berwarna,
- Halaman pengesahan telah ditandatangani dan berstempel serta dipindai berwarna. Tanda tangan dan stempel harus asli dan bukan merupakan hasil cropping/editing,
- Hindari penggunaan kamera smartphone untuk memindai (digital scanning), gunakanlah alat pindai/scanner guna menjamin kualitas hasil pindai.

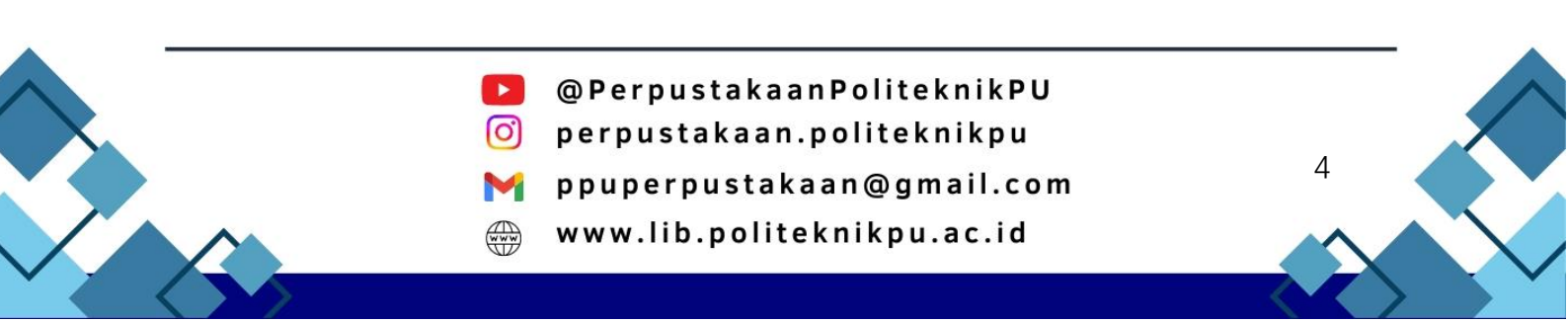

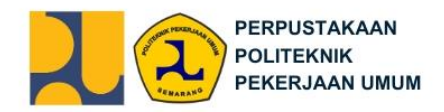

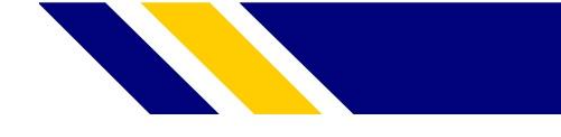

5. File Tugas Akhir

Dipisahkan menjadi 11 bagian dengan ketentuan sebagai berikut:

## a. File PERSETUJUAN PUBLIKASI

| Penamaan File | PERSETUTIAN -Nama Penulis1-NIM1- Nama       |
|---------------|---------------------------------------------|
|               |                                             |
|               | Penulis2-NIM2-Jenis Karya-Tahun Lulus.pdf   |
| Contoh        | PERSETUJUAN-Adele-1900001- Soetomo-1900002- |
|               | Tugas Akhir-2024.pdf                        |
| Keterangan :  |                                             |

File ini berisikan Persetujuan Publikasi. Nama Penulis diisikan masingmasing satu kata dari nama Penulis 1 dan Penulis 2.

# b. File Cover

| Penamaan File                                                                                                    | COVER-Nama Penulis1-NIM1-Nama Penulis2-NIM2-<br>Jenis Karya-Tahun Lulus.pdf |
|----------------------------------------------------------------------------------------------------|-----------------------------------------------------------------------------|
| Contoh                                                                                                    | COVER-Adele-1900001-Soetomo-1900002-Tugas<br>Akhir-2024.pdf                 |
| Keterangan :<br>File ini berisikan Cover/Sampul Tugas Akhir. Nama Penulis diisikan<br>masing-masing satu kata dari nama Penulis 1 dan Penulis 2. |                                                                             |

## c. File Legalitas

| •             |                                              |
|---------------|----------------------------------------------|
| Penamaan File | LEGALITAS-Nama Penulis1-NIM1- Nama Penulis2- |
|               | NIM2-Jenis Karya-Tahun Lulus.pdf             |
| Contoh        | LEGALITAS-Adele-1900001-Soetomo-1900002Tugas |
|               | Akhir-2024.pdf                               |

# Keterangan :

File ini berisikan:

- a. Hasil Scanning BERWARNA Halaman Pengesahan (wajib) Merupakan hasil scanning/pindai dari dokumen tercetak yang telah disetujui oleh pembimbing dan penguji serta berstempel.
- b. Motto (jika ada),
- c. Persembahan (jika ada),
- d. Kata Pengantar (wajib),
- e. Daftar Isi(wajib),
- f. Daftar Tabel (jika ada),
- g. Daftar Gambar (jika ada).

Nama Penulis diisikan masing-masing satu kata dari nama Penulis 1 dan Penulis 2.

#### d. File Abstrak

| Penamaan File                                                             | ABSTRAK-Nama Penulis1-NIM1- Nama Penulis2-NIM2- |  |  |
|---------------------------------------------------------------------------|-------------------------------------------------|--|--|
|                                                                           | Jenis Karya-Tahun Lulus.pdf                     |  |  |
| Contoh                                                                    | ABSTRAK-Adele-1900001-Soetomo-1900002-Tugas     |  |  |
|                                                                           | Akhir-2024.pdf                                  |  |  |
| Keterangan :                                                              | Keterangan :                                    |  |  |
| File ini berisikan: Abstrak dalam bahasa Indonesia dan/atau bahasa asing. |                                                 |  |  |
| Nama Penulis diisikan masing-masing satu kata dari nama Penulis 1 dan     |                                                 |  |  |
| Penulis 2.                                                                |                                                 |  |  |
|                                                                           |                                                 |  |  |

5

- @PerpustakaanPoliteknikPU
- 🧿 perpustakaan.politeknikpu
  - 🛉 ppuperpustakaan@gmail.com
- www.lib.politeknikpu.ac.id

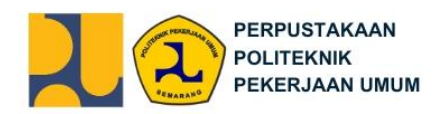

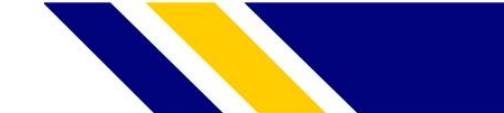

## e. File BAB I

| -                                                                        |                                                    |  |  |
|--------------------------------------------------------------------------|----------------------------------------------------|--|--|
| Penamaan File                                                            | BAB I-Nama Penulis1-NIM1- Nama Penulis2-NIM2-      |  |  |
|                                                                          | Jenis Karya-Tahun Lulus.pdf                        |  |  |
| Contoh                                                                   | BAB I-Adele-1900001-Soetomo-1900002-Tugas Akhir-   |  |  |
|                                                                          | 2024.pdf                                           |  |  |
| Keterangan :                                                             |                                                    |  |  |
| File ini berisikan : Naskah Lengkap Bab I. Nama Penulis diisikan masing- |                                                    |  |  |
| masing satu kata                                                         | masing satu kata dari nama Penulis 1 dan Penulis 2 |  |  |

#### f. File BAB II

| Penamaan File                                                             | BAB II-Nama Penulis1-NIM1- Nama Penulis2-NIM2-     |  |
|---------------------------------------------------------------------------|----------------------------------------------------|--|
|                                                                           | Jenis Karya-Tahun Lulus.pdf                        |  |
| Contoh                                                                    | BAB II-Adele-1900001- Soetomo-1900002-Tugas Akhir- |  |
|                                                                           | 2024.pdf                                           |  |
| Keterangan :                                                              |                                                    |  |
| File ini berisikan : Naskah Lengkap BAB II. Nama Penulis diisikan masing- |                                                    |  |
| masing satu kata dari nama Penulis 1 dan Penulis 2.                       |                                                    |  |

# g. File BAB III

| -                                                                          |                                                 |  |
|----------------------------------------------------------------------------|-------------------------------------------------|--|
| Penamaan File                                                              | BAB III-Nama Penulis1-NIM1- Nama Penulis2-NIM2- |  |
|                                                                            | Jenis Karya-Tahun Lulus.pdf                     |  |
| Contoh                                                                     | BAB III-Adele-1900001- Soetomo-1900002-Tugas    |  |
|                                                                            | Akhir-2024.pdf                                  |  |
| Keterangan :                                                               |                                                 |  |
| File ini berisikan : Naskah Lengkap BAB III. Nama Penulis diisikan masing- |                                                 |  |
| nasing satu kata dari nama Penulis 1 dan Penulis 2.                        |                                                 |  |
|                                                                            |                                                 |  |

#### h. File BAB IV

| Penamaan File                                                             | BAB IV-Nama Penulis1-NIM1- Nama Penulis2-NIM2- |
|---------------------------------------------------------------------------|------------------------------------------------|
|                                                                           | Jenis Karya-Tahun Lulus.pdf                    |
| Contoh                                                                    | BAB IV-Adele-1900001- Soetomo-1900002-Tugas    |
|                                                                           | Akhir-2024.pdf                                 |
| Keterangan :                                                              |                                                |
| File ini berisikan : Naskah Lengkap BAB IV. Nama Penulis diisikan masing- |                                                |
| masing satu kata                                                          | dari nama Penulis 1 dan Penulis 2.             |

#### i. File BAB V

| Penamaan File                                                            | BAB V-Nama Penulis1-NIM1- Nama Penulis2-NIM2-     |
|--------------------------------------------------------------------------|---------------------------------------------------|
|                                                                          | Jenis Karya-Tahun Lulus.pdf                       |
| Contoh                                                                   | BAB V-Adele-1900001- Soetomo-1900002-Tugas Akhir- |
|                                                                          | 2024.pdf                                          |
| Keterangan :                                                             |                                                   |
| File ini berisikan : Naskah Lengkap BAB V. Nama Penulis diisikan masing- |                                                   |
| masing satu kata                                                         | dari nama Penulis 1 dan Penulis 2.                |

@PerpustakaanPoliteknikPU
 perpustakaan.politeknikpu
 ppuperpustakaan@gmail.com
 www.lib.politeknikpu.ac.id

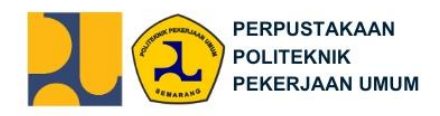

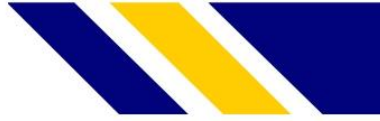

## j. File DAFTAR PUSTAKA

| Penamaan File                                                                         | DAFTAR PUSTAKA-Nama Penulis1-NIM1- Nama   |
|---------------------------------------------------------------------------------------|-------------------------------------------|
|                                                                                       | Penulis2-NIM2-Jenis Karya-Tahun Lulus.pdf |
| Contoh                                                                                | DAFTAR PUSTAKA-Adele-1900001- Soetomo-    |
|                                                                                       | 1900002-Tugas Akhir-2024.pdf              |
| Keterangan :<br>File ini berisikan : Daftar referensi yang digunakan dalam penyusunan |                                           |

File ini berisikan : Daftar referensi yang digunakan dalam penyusunan Tugas Akhir. Nama Penulis diisikan masing-masing satu kata dari nama Penulis 1 dan Penulis 2.

## k. File LAMPIRAN

| Penamaan File                                                                | enamaan File LAMPIRAN-Nama Penulis1-NIM1- Nama Penulis2- |  |  |  |
|------------------------------------------------------------------------------|----------------------------------------------------------|--|--|--|
|                                                                              | NIM2-Jenis Karya-Tahun Lulus.pdf                         |  |  |  |
| Contoh                                                                       | LAMPIRAN-Adele-1900001- Soetomo-1900002-Tugas            |  |  |  |
|                                                                              | Akhir-2024.pdf                                           |  |  |  |
| Keterangan :                                                                 | Keterangan :                                             |  |  |  |
| File ini berisikan : Lampiran - lampiran dalam karya ilmiah (jika ada). Nama |                                                          |  |  |  |
| Penulis diisikan masing-masing satu kata dari nama Penulis 1 dan Penulis     |                                                          |  |  |  |
| 2.                                                                           |                                                          |  |  |  |

#### 6. File Laporan Magang

Dipisahkan menjadi 3 bagian dengan ketentuan sebagai berikut:

#### a. File PERSETUJUAN PUBLIKASI

| Penamaan File                      | PERSETUJUAN PUBLIKASI-Nama Penulis1-NIM1-                              |
|------------------------------------|------------------------------------------------------------------------|
|                                    | Nama Penulis2-NIM2-Jenis Karya-Tahun Lulus.pdf                         |
| Contoh                             | PERSETUJUAN-Adele-1900001- Soetomo-1900002-<br>Laporan Magang-2024.pdf |
| Keterangan :<br>File ini berisikan | Persetujuan Publikasi, yang dapat merupakan file yang                  |

File ini berisikan Persetujuan Publikasi, yang dapat merupakan file yang sama dengan file Persetujuan Publikasi Tugas Akhir. Nama Penulis diisikan masing-masing satu kata dari nama Penulis 1 dan Penulis 2.

b. File Cover

| Penamaan File                                                      | enamaan File COVER-Nama Penulis1-NIM1- Nama Penulis2-NIM2- |  |
|--------------------------------------------------------------------|------------------------------------------------------------|--|
|                                                                    | Jenis Karya-Tahun Lulus.pdf                                |  |
| Contoh COVER-Adele-1900001-Soetomo-1900002-Laporan                 |                                                            |  |
|                                                                    | Magang-2024.pdf                                            |  |
| Keterangan :                                                       |                                                            |  |
| File ini berisikan Cover/Sampul Tugas Akhir. Nama Penulis diisikan |                                                            |  |
| masing-masing satu kata dari nama Penulis 1 dan Penulis 2.         |                                                            |  |

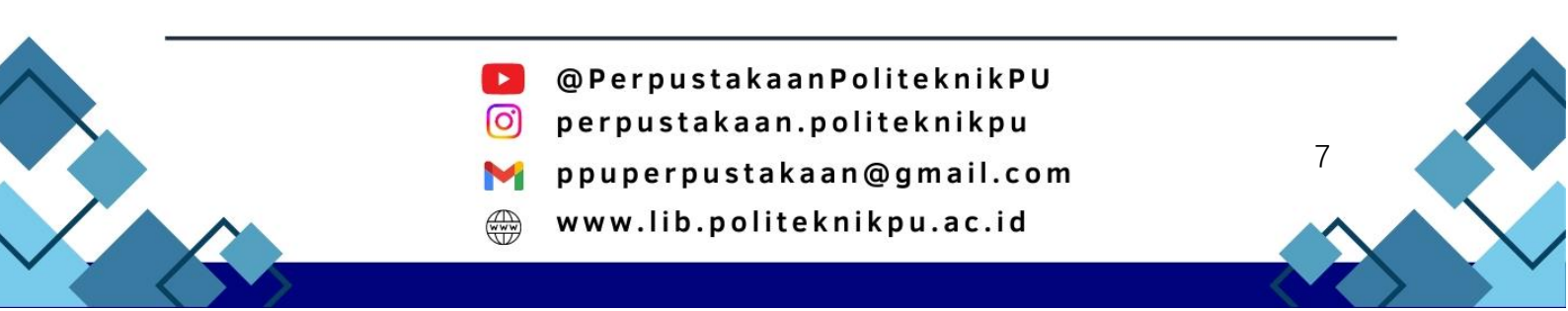

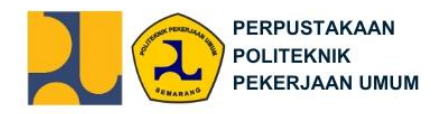

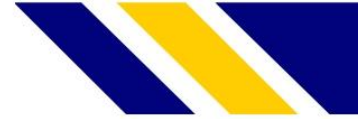

c. File Laporan Magang Lengkap

| Penamaan File                                                      | amaan File 🔰 FULL REPORT-Nama Penulis1-NIM1- Nama Penulis2 |  |
|--------------------------------------------------------------------|------------------------------------------------------------|--|
|                                                                    | NIM2-Jenis Karya-Tahun Lulus.pdf                           |  |
| Contoh                                                             | FULL REPORT-Adele-1900001-Soetomo-1900002-                 |  |
|                                                                    | Laporan Magang-2024.pdf                                    |  |
| Keterangan :                                                       |                                                            |  |
| File ini berisikan Cover/Sampul Tugas Akhir. Nama Penulis diisikan |                                                            |  |
| masing-masing satu kata dari nama Penulis 1 dan Penulis 2.         |                                                            |  |

## C. Alur Unggah Mandiri

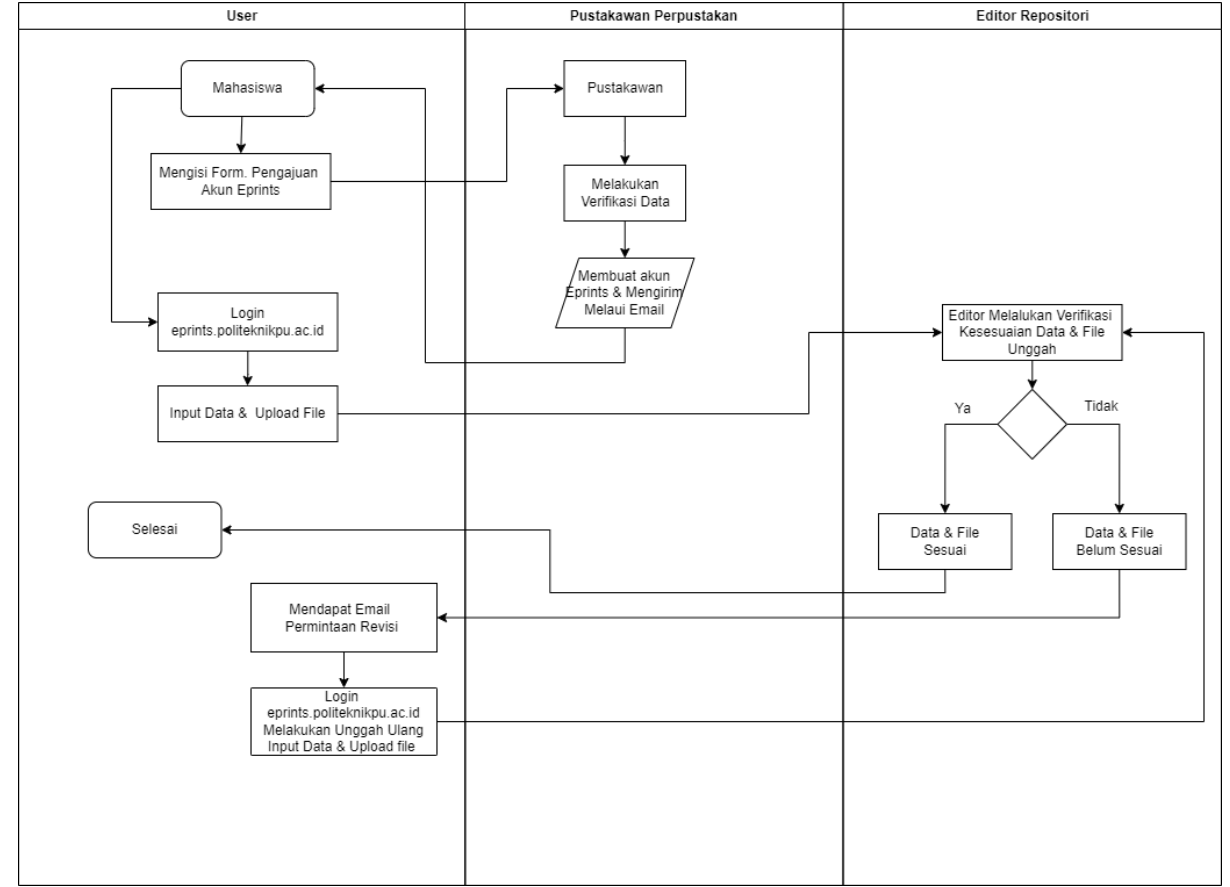

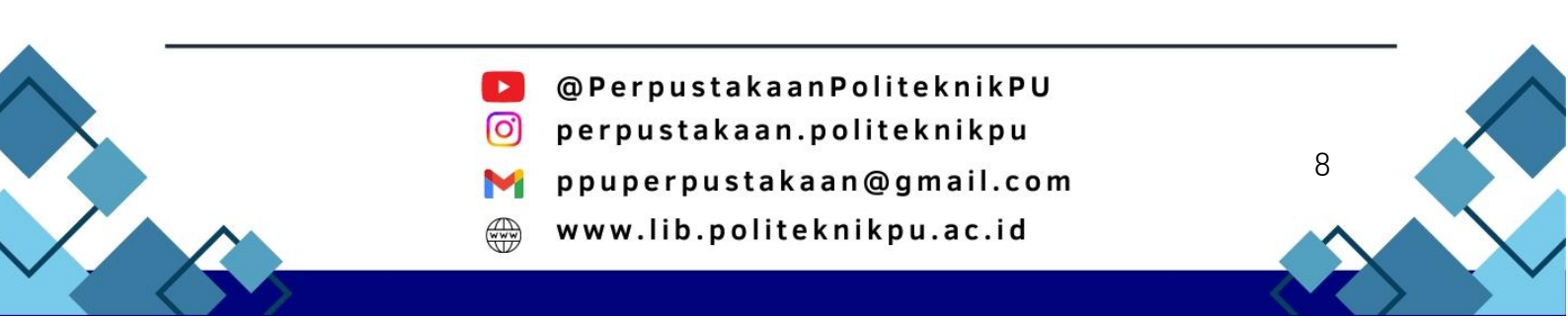

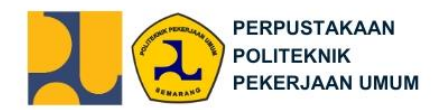

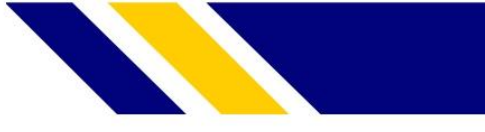

## D. Tahapan Unggah Mandiri Tugas Akhir

Buka browser dengan alamat eprints.politeknikpu.ac.id merujuk pada repositori Politeknik Pekerjaan Umum. Selanjutnya Anda dapat login dengan *username* dan *password* yang telah diberikan melalui email.

| Home          | About           | Browse             |                                                                                                    |        |
|---------------|-----------------|--------------------|----------------------------------------------------------------------------------------------------|--------|
| Login   Cre   | ate Account     |                    |                                                                                                    | Search |
|               |                 |                    | Login                                                                                                    |        |
|               | P               | lease enter you    | r username and password. If you have forgotten your password, you may reset it.                               |        |
|               |                 | Us                 | ername:                                                                                                    |        |
|               |                 | Pa                 | assword: Login                                                                                                |        |
|               |                 |                    | Note: you must have cookies enabled.                                                                          |        |
|               |                 |                    |                                                                                                    |        |
|               |                 |                    |                                                                                                    |        |
|               |                 |                    |                                                                                                    |        |
|               |                 |                    |                                                                                                    |        |
|               |                 |                    |                                                                                                    |        |
|               |                 |                    |                                                                                                    |        |
|               |                 |                    |                                                                                                    |        |
|               |                 |                    |                                                                                                    |        |
|               |                 |                    |                                                                                                    |        |
|               |                 |                    |                                                                                                    |        |
|               |                 |                    |                                                                                                    |        |
|               |                 |                    |                                                                                                    |        |
|               |                 |                    |                                                                                                    |        |
|               |                 |                    |                                                                                                    |        |
|               |                 |                    |                                                                                                    |        |
|               |                 |                    |                                                                                                    |        |
| Public Repos  | itory is powere | d by FPrints 3.4 w | hich is developed by the School of Electronics and Computer Science at the University of Southampton          | About  |
| EPrints   Acc | essibility      | a ay 21 mila a.4 k | Figure a developed by the <u>control of Electronics and computer cuerce</u> at the oniversity of countramport | nts    |

## 1. Manage Deposits

Pilih "Manage deposits" kemudian pilih menu New Item.

| Home About Browse                                                                                                |                                                                      |
|----------------------------------------------------------------------------------------------------|----------------------------------------------------------------------|
| Logged in as Soetomo   Manage deposits   Profile   Saved searches   Loge                                         | out Search                                                           |
| Managa de                                                                                                    | posite                                                               |
| Manage de                                                                                                    | eposits                                                              |
| New Item                                                                                                    |                                                                      |
| Import from BibTeX                                                                                               | <ul> <li>Import</li> </ul>                                           |
|                                                                                                    |                                                                      |
|                                                                                                    |                                                                      |
|                                                                                                    |                                                                      |
|                                                                                                    |                                                                      |
|                                                                                                    |                                                                      |
|                                                                                                    |                                                                      |
|                                                                                                    |                                                                      |
|                                                                                                    |                                                                      |
|                                                                                                    |                                                                      |
|                                                                                                    |                                                                      |
|                                                                                                    |                                                                      |
|                                                                                                    |                                                                      |
|                                                                                                    |                                                                      |
|                                                                                                    |                                                                      |
|                                                                                                    |                                                                      |
|                                                                                                    |                                                                      |
|                                                                                                    |                                                                      |
|                                                                                                    |                                                                      |
|                                                                                                    |                                                                      |
|                                                                                                    |                                                                      |
| Public Repository is powered by EPrints 3.4 which is developed by the School of Elect<br>EPrints   Accessibility | tronics and Computer Science at the University of Southampton. About |
|                                                                                                    | eprints                                                              |
|                                                                                                    |                                                                      |

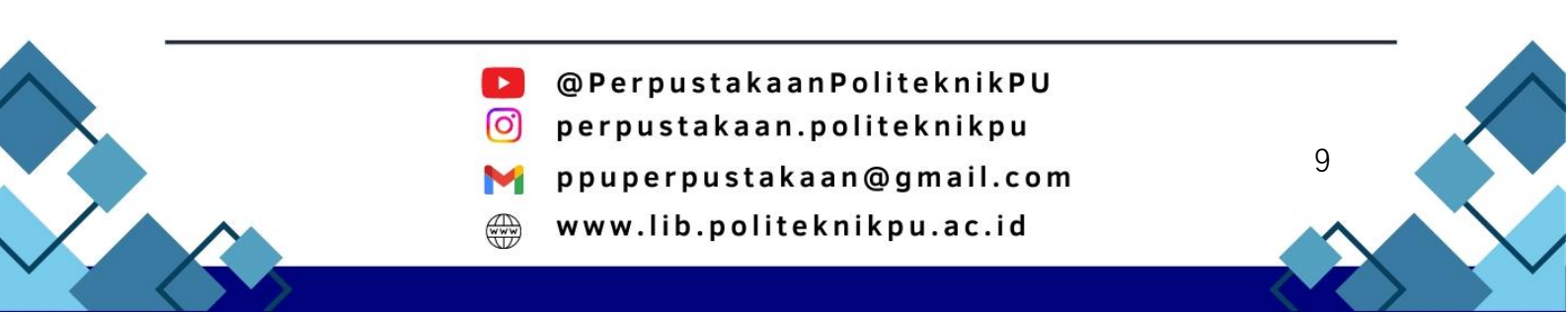

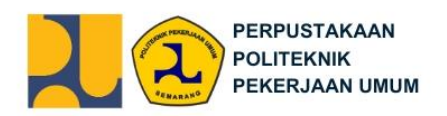

2. Type

Pada kolom "Item Type", pilih Thesis kemudian Next.

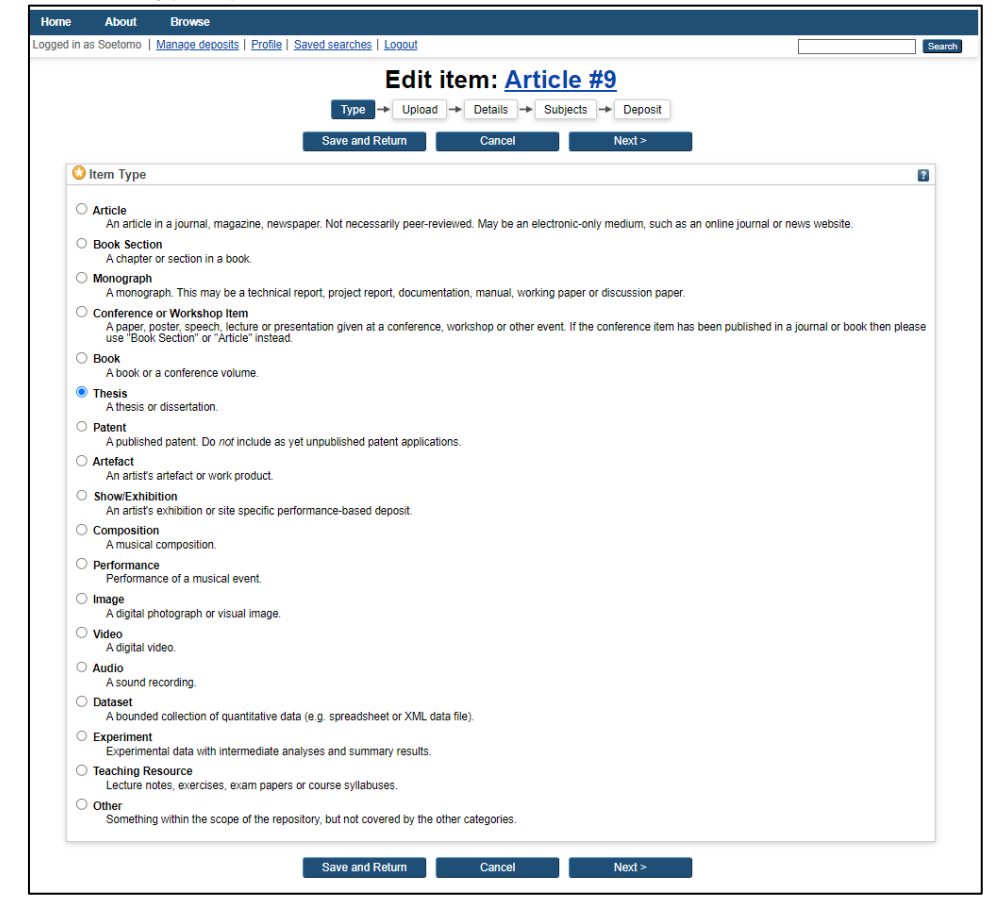

3. Upload

Pilih "Choose File" untuk menggunggah setiap bagian Tugas Akhir.

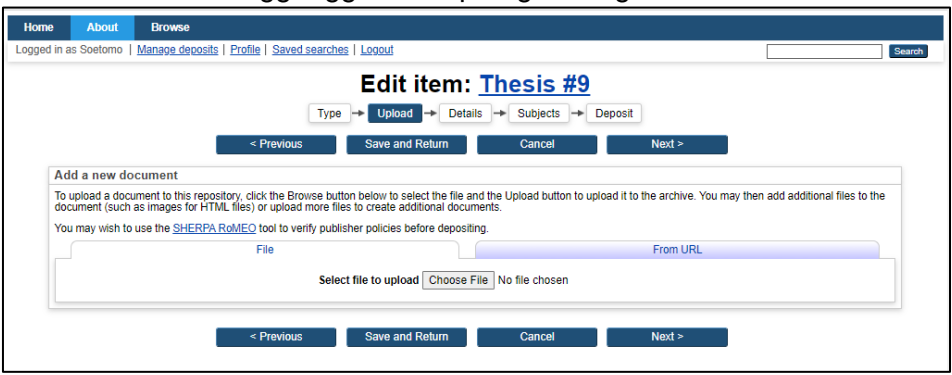

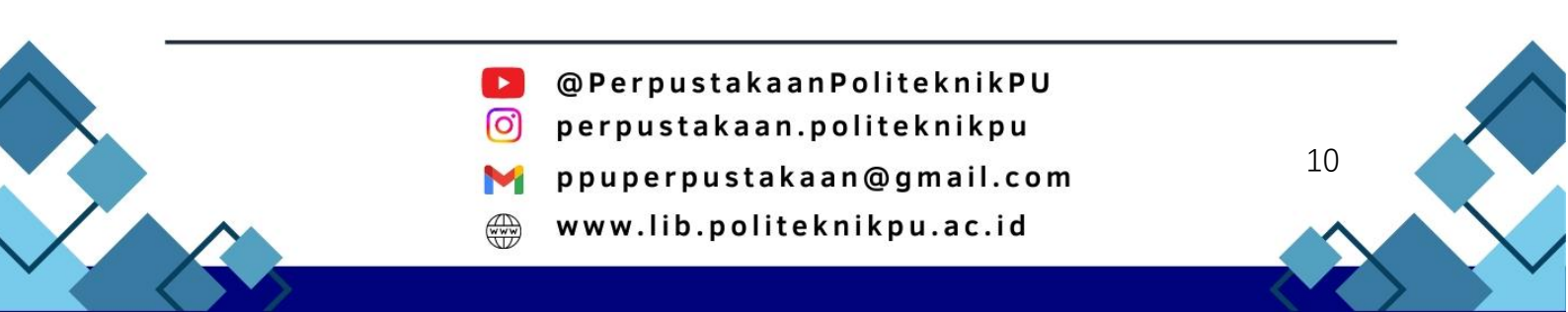

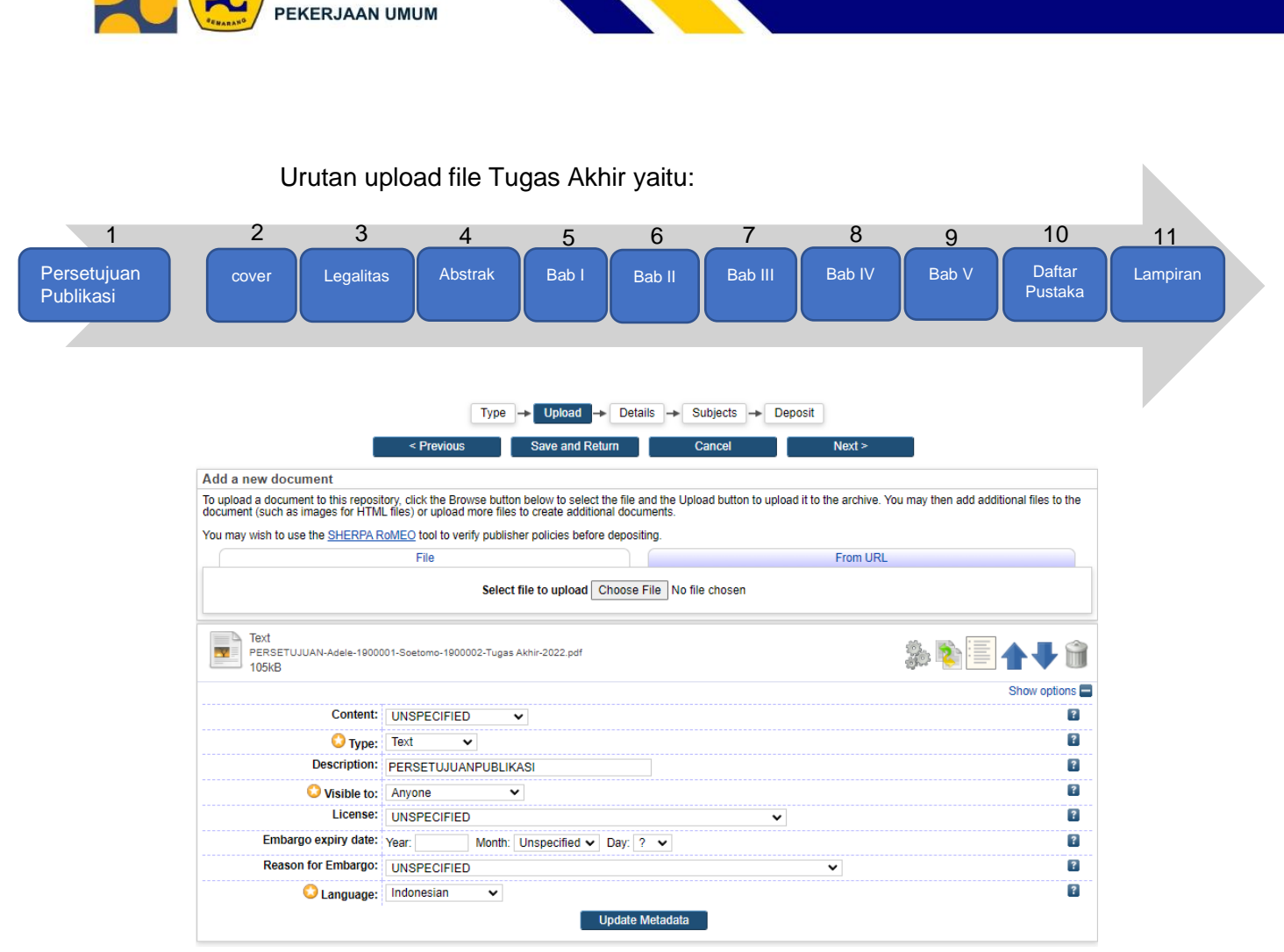

#### Tanda icon

PERPUSTAKAAN POLITEKNIK

| Î           | Jika ada kesalahan dalam menggunggah file, klik pada icon<br>tong sampah untuk menghapus file/membuang file. Kemudian<br>silakan unggah kembali file yang benar. |
|-------------|----------------------------------------------------------------------------------------------------|
| <b>★</b> ₩1 | Bila ingin mengatur letak urutan file, klik tanda icon panah ke<br>atas atau ke bawah sesuai dengan urutan sistematika karya<br>ilmiah.                          |

# E. Perhatikan Tahap Setiap Input

1. Upload Persetujuan Publikasi Pilih "Show Options"

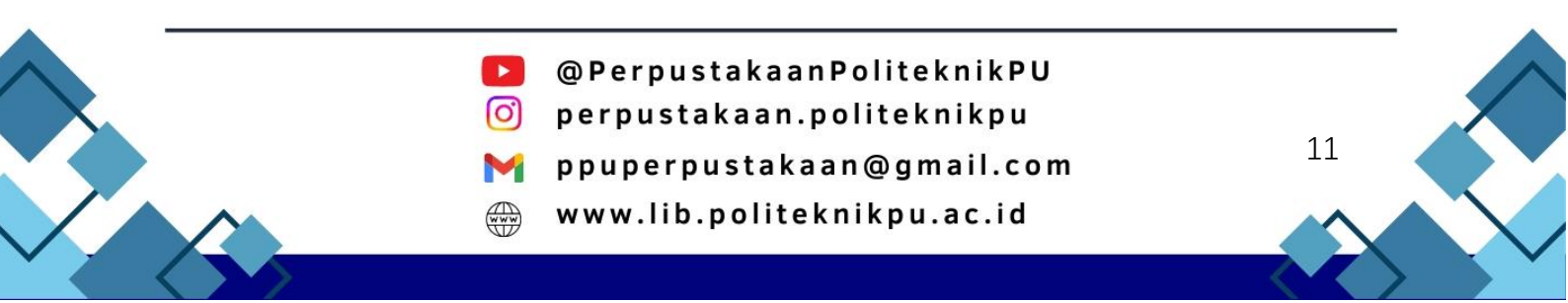

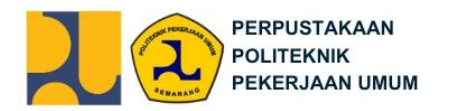

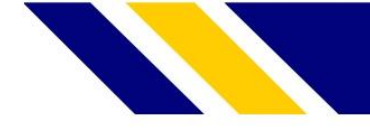

#### Edit item: <u>Thesis #13</u>

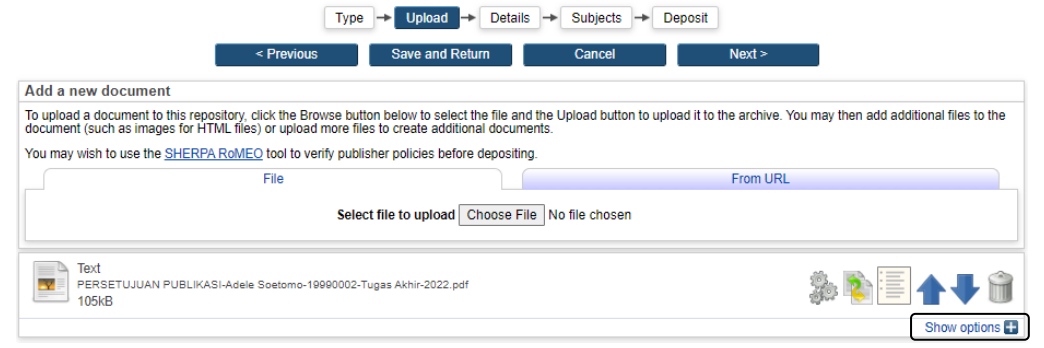

#### Selanjutnya, isi formulir yang dilingkari pada gambar sebagai berikut.

| 1. | Type = text          | Text<br>PERSETUJUAN-Adele-1900001-Soetomo-1900002-Tuga | s Akhir-2022.pdf       | \$. D. = 🔺 🗐 |
|----|----------------------|--------------------------------------------------------|------------------------|--------------|
| 2. | Description =        | 105kB                                                  |                        |              |
|    | PERSETUJUAN          | Content: UNSPECIEIED                                   | <b>v</b>               | Show options |
|    | PUBLIKASI (tidak ada | O Type: Text ▼                                         | <u> </u>               | 2            |
|    | spasi)               | Description: PERSETUJUANPUBLI                          | KASI                   | 2            |
| 2  | Visible to Anvene    | SVisible to: Anyone                                    | <b>v</b>               | 2            |
| 3. | VISIBLE to = Anyone  | License: UNSPECIFIED                                   | ~ ~                    | 2            |
| 4. | Language = Indonesia | Embargo expiry date: Year: Month                       | Unspecified 🗸 Day: ? 🗸 | ?            |
|    | (sesuaikan Bahasa    | Reason for Embargo: UNSPECIFIED                        | ~ ~                    | 3            |
|    | dalam File TA)       | C Language: Indonesian V                               | Update Metadata        |              |

#### 2. Upload Cover

| 5.<br>6 | Type = text<br>Description = COVER | Text<br>COVER-Adel=190001-Soetomo-1900002-Tugas Akhir-2022.pdf<br>105k8 | ۵ 🕂 🛧 🔊 🗞      |
|---------|------------------------------------|-------------------------------------------------------------------------|----------------|
| -       |                                    |                                                                         | Show options 🚍 |
| 1.      | Visible to = Anyone                | Content: UNSPECIFIED V                                                  | 2              |
| 8.      | Language = Indonesia               | Vype: Text V                                                            | 2              |
|         | (sesuaikan Bahasa                  | Description: COVER                                                      | 2              |
|         |                                    | O Visible to: Anyone ►                                                  | ?              |
|         | dalam File TA)                     | License: UNSPECIFIED V                                                  | 2              |
|         |                                    | Embargo expiry date: Year: Month: Unspecified V Day. ? V                | ?              |
|         |                                    | Reason for Embargo: UNSPECIFIED V                                       | ?              |
|         |                                    | 🗘 Language: (Indonesian 🗸                                               | ?              |
|         |                                    | Update Metadata                                                         |                |
|         |                                    |                                                                         |                |

#### 3. Upload Legalitas

| 1 0                                          |                                                                             |                                                                                  |
|----------------------------------------------|-----------------------------------------------------------------------------|----------------------------------------------------------------------------------|
| 9. Type = text<br>10 Description = LEGALITAS | Text<br>LEGAL(TAS-Adek-1900001-Soetomo-1900002-Tugas Akhin-2022.pdf<br>1988 | \$<br>\$<br>\$<br>\$<br>\$<br>\$<br>\$<br>\$<br>\$<br>\$<br>\$<br>\$<br>\$<br>\$ |
|                                              |                                                                             | Show options                                                                     |
| <ol> <li>Visible to = Anyone</li> </ol>      | Content: UNSPECIFIED V                                                      |                                                                                  |
| 12. Language = Indonesia                     | O Type: Text                                                                | 2                                                                                |
| (cosuaikan Babasa                            | Description: LEGALITAS                                                      | ?                                                                                |
| (Sesualkali Dallasa                          | Visible to: Anyone V                                                        | ?                                                                                |
| dalam File TA)                               | License: UNSPECIFIED V                                                      | ?                                                                                |
|                                              | Embargo expiry date: Year: Month: Unspecified V Day: ? V                    | ?                                                                                |
|                                              | Reason for Embargo: UNSPECIFIED                                             | 2                                                                                |
|                                              | Language: Indonesian V                                                      | 5                                                                                |
|                                              | Update Metadata                                                             |                                                                                  |
|                                              |                                                                             |                                                                                  |

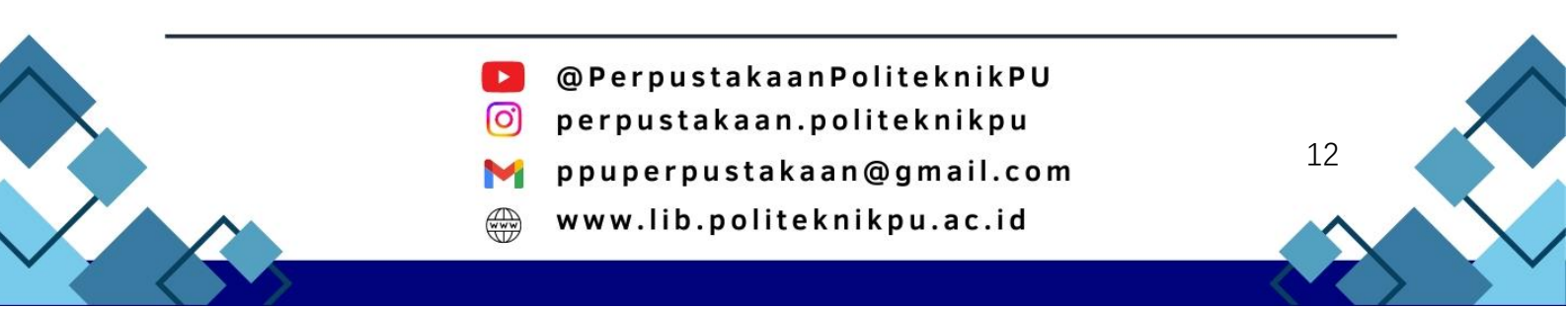

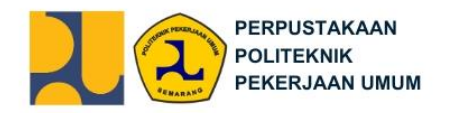

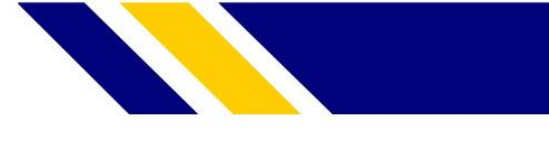

## 4. Upload Abstrak

| <ol> <li>Type = text</li> <li>Description = ABSTRAK</li> </ol> | Text<br>ABSTRAK-Addet-1800001-Sectors-1800002-Tugas Ahrin-2022.pdf<br>105HB | show options |
|----------------------------------------------------------------|-----------------------------------------------------------------------------|--------------|
| 15. Visible to = Anyone                                        | Content: UNSPECIFIED V                                                      | ?            |
| 16. Language = Indonesia                                       | O Type: Text V                                                              | 2            |
| (sesuaikan Bahasa                                              | Description: ABSTRAK                                                        | 8            |
|                                                                | 😳 Visible to: Anyone 🗸                                                      | 2            |
| dalam File TA)                                                 | License: UNSPECIFIED V                                                      | 2            |
|                                                                | Embargo expiry date: Year. Month: Unspecified V Day: ? V                    | ?            |
|                                                                | Reason for Embargo: UNSPECIFIED V                                           | 2            |
|                                                                | 😳 Language: (Indonesian 🗸                                                   | 2            |
|                                                                | Update Metadata                                                             |              |
|                                                                |                                                                             |              |

#### 5. Upload BAB I

| -        |                                   |                                                                            |                |
|----------|-----------------------------------|----------------------------------------------------------------------------|----------------|
| 1.<br>2. | Type = text<br>Description = BABI | Text<br>BAB I-Modele-1900001-Sostomo-1900002-Tugas Akhin-2022 pdf<br>105MB |                |
|          | (tanna spasi)                     |                                                                            | Show options 🚍 |
| 2        | Visible to Anyone                 | Content: UNSPECIFIED V                                                     | ?              |
| з.       | VISIBLE LO = Anyone               | C Type: Text 🗸                                                             | 2              |
| 4.       | Language = Indonesia              | Description: BABI                                                          | ?              |
|          | (sesuaikan Bahasa                 | 🗘 Visible to: Anyone 🗸                                                     | 2              |
|          | dalam File TA)                    | License: UNSPECIFIED                                                       | 2              |
|          | dalam ne rAj                      | Embargo expiry date: Year: Month: Unspecified V Day: ? V                   | ?              |
|          |                                   | Reason for Embargo: UNSPECIFIED V                                          | ?              |
|          |                                   | 🔾 Language: Indonesian 🗸                                                   | ?              |
|          |                                   | Update Metadata                                                            |                |

#### 6. Upload BAB II

| 1. | Type = text<br>Description = BABII | Text ARA II-Adele-1900001- Settomo-1900002-Tugas Akhir-2022 pdf 105kB |   |
|----|------------------------------------|-----------------------------------------------------------------------|---|
|    | (tanpa spasi)                      | Content: UNSPECIFIED V                                                |   |
| 2. | Visible to = Repository            | Vype: Text V                                                          | ? |
|    | Staff Only                         | Description: BABI                                                     | ? |
| -  |                                    | Visible to: Repository staff only 🗸                                   | 2 |
| 3. | Language = Indonesia               | License: UNSPECIFIED V                                                | 2 |
|    | (sesuaikan Bahasa                  | Embargo expiry date: Year: Month: Unspecified V Day: ? V              | ? |
|    | dolom Filo TA)                     | Reason for Embargo: UNSPECIFIED V                                     | ? |
|    | ualani File TA)                    | 🗘 Language: Indonesian 🗸                                              | 2 |
|    |                                    | Update Metadata                                                       |   |

#### 7. Upload BAB III

| 1.<br>2. | Type = text<br>Description = BABIII | Text<br>Real III-Adele-1900001- Soetomo-1900002-Tugas Akhir-2022, pdf<br>105kB | ۵ 🕂 🛉 🗐        |
|----------|-------------------------------------|--------------------------------------------------------------------------------|----------------|
|          | 2000.p.ion 21.2                     |                                                                                | Show options 🚍 |
|          | (tanpa spası)                       | Content: UNSPECIFIED V                                                         | 2              |
| 3.       | Visible to = Repository             | Type: Text V                                                                   | 2              |
|          | Staff Only                          | Description: BABIII                                                            | 2              |
| 4        |                                     | O Visible to: Repository staff only 	✓                                         | 2              |
| 4.       | Language = Indonesia                |                                                                                | 2              |
|          | (sesuaikan Bahasa                   | Embargo expiry date: Year: Month: Unspecified 🗸 Day: ? 🖌                       | 2              |
|          | dalam File TA)                      | Reason for Embargo: UNSPECIFIED                                                | 2              |
|          |                                     | 🗘 Language: (Indonesian 🗸                                                      | ?              |
|          |                                     | Update Metadata                                                                |                |
|          |                                     |                                                                                |                |

@PerpustakaanPoliteknikPU
 perpustakaan.politeknikpu
 ppuperpustakaan@gmail.com
 www.lib.politeknikpu.ac.id

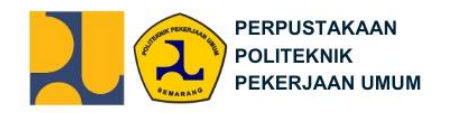

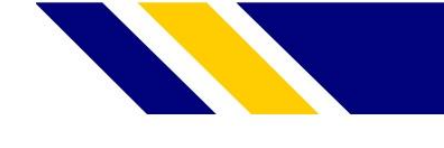

8. Upload BAB IV

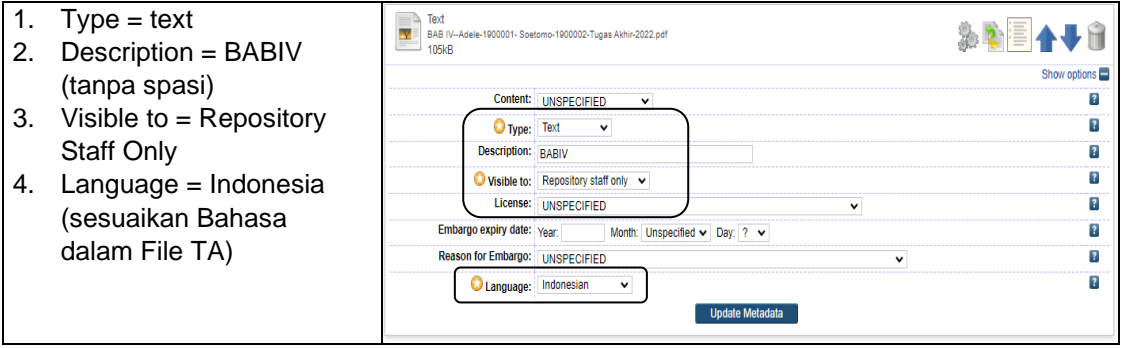

#### 9. Upload BAB V

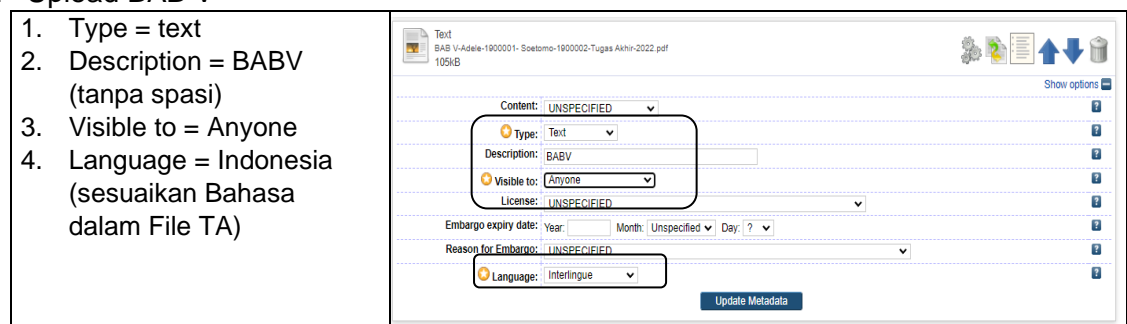

#### 10. Upload Daftar Pustaka

| a.<br>b. | Type = text<br>Description = | Text<br>DAFTAR PUSTAKA-Adele Soetomo-10000002-Tugas Akhir-2022.pdf<br>105NB | \$ <b>\$</b> ∎ <b>↑€</b> |
|----------|------------------------------|-----------------------------------------------------------------------------|--------------------------|
|          | DAFTARPUSTAKA                |                                                                             | Show options             |
|          |                              | Content: UNSPECIFIED V                                                      | 2                        |
|          | (tanpa spasi)                | Stype: Text                                                                 | 8                        |
| С        | Visible to $=$ Anyone        | Description: DAFTARPUSTAKA                                                  | 2                        |
| J.       |                              | 🗘 Visible to: Anyone 🗸                                                      | 2                        |
| α.       | Language = Indonesia         | License: UNSPECIFIED V                                                      | 2                        |
|          | (sesuaikan Bahasa            | Embargo expiry date: Year: Month: Unspecified 🗸 Day: ? 🗸                    | 2                        |
|          | dalam File TA)               | Reason for Embargo: UNSPECIFIED V                                           | 2                        |
|          |                              | Canguage: Indonesian 🗸                                                      | 2                        |
|          |                              | Update Metadata                                                             |                          |

#### 11. Lampiran

| 1.<br>2. | Type = text<br>Description = LAMPIRAN | Text<br>LAMPIRAN-Adele-1900001- S<br>105kB | Sontomo-1900002-Tugas Akhir-2022 pdf |              |
|----------|---------------------------------------|--------------------------------------------|--------------------------------------|--------------|
|          | (tanpa spasi)                         | Content:                                   | UNSPECIFIED V                        | Show options |
| 3.       | Visible to = Repository               | 🔾 Type:                                    | Text v                               | ?            |
|          | Staff Only                            | Description:                               | LAMPIRAN                             | ?            |
| 4        |                                       | 🗘 Visible to:                              | Repository staff only 🔹              | ?            |
| 4.       | Language = Indonesia                  | License:                                   | UNSPECIFIED                          | ?            |
|          | (sesuaikan Bahasa                     | Embargo expiry date:                       | Year. Month: Unspecified V Day. ? V  | ?            |
|          | dalam File TA)                        | Reason for Embargo:                        | UNSPECIFIED                          | ?            |
|          | dalam ne rAj                          | 🗘 Language:                                | Indonesian 🗸                         | ?            |
|          |                                       |                                            | Update Metadata                      |              |

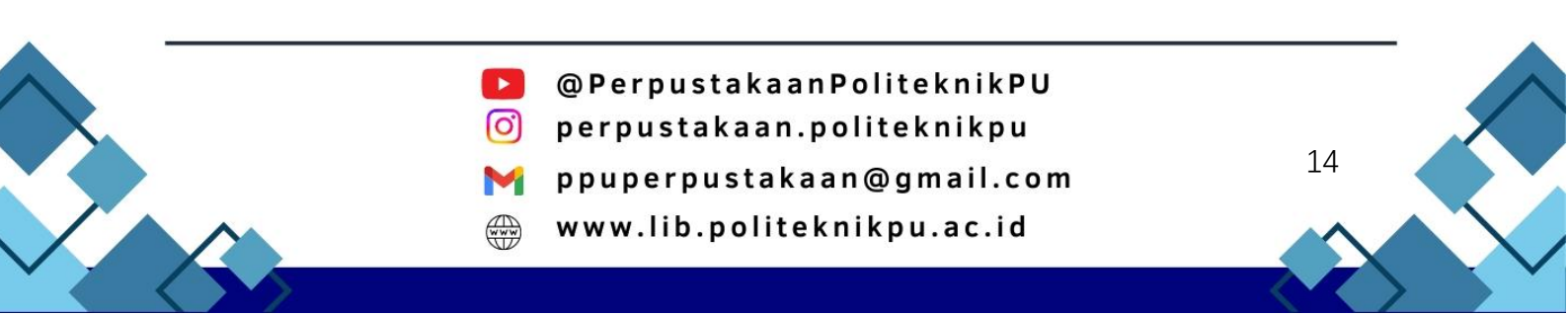

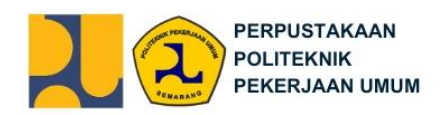

| Jika semua | file | sudah | terunggah, | kemudian | pilih | "Next". |
|------------|------|-------|------------|----------|-------|---------|
|            |      |       | 00 /       |          |       |         |

| Home About Browse                                                          |                                                                                                    |                                      |  |  |  |  |
|----------------------------------------------------------------------------|----------------------------------------------------------------------------------------------------|--------------------------------------|--|--|--|--|
| ogged in as Soetomo   <u>Manage deposits</u>   <u>Profile</u>   <u>Sav</u> | ed searches   Logout                                                                                                    | Se                                   |  |  |  |  |
|                                                                            | Edit item: Thesis #18                                                                                                    |                                      |  |  |  |  |
|                                                                            | Type   Upload   Details   Subjects   Deposit                                                                                                    |                                      |  |  |  |  |
|                                                                            |                                                                                                    |                                      |  |  |  |  |
|                                                                            | < Previous Save and Return Cancel Next >                                                                                                    |                                      |  |  |  |  |
| Add a new document                                                         |                                                                                                    |                                      |  |  |  |  |
| To upload a document to this reposi<br>document (such as images for HTM    | ory, click the Browse button below to select the file and the Upload button to upload it to the archive. You n<br>files) or upload more files to create additional documents. | nay then add additional files to the |  |  |  |  |
| You may wish to use the SHERPA F                                           | oMEO tool to verify publisher policies before depositing.                                                                                                    |                                      |  |  |  |  |
|                                                                            | File From URL                                                                                                    |                                      |  |  |  |  |
|                                                                            | Select file to upload Choose File No file chosen                                                                                                    |                                      |  |  |  |  |
| Text<br>PERSETUJUAN-Adele-1900<br>105KB                                    | 01-Scetomo-1800002-Tugas Akhir-2022 pdf                                                                                                    | show options                         |  |  |  |  |
| Content:                                                                   | UNSPECIFIED V                                                                                                    | 2                                    |  |  |  |  |
| C Type:                                                                    | Text V                                                                                                    | ?                                    |  |  |  |  |
| Description:                                                               |                                                                                                    | 2                                    |  |  |  |  |
| 🗘 Visible to:                                                              | Anyone 🗸                                                                                                    | 2                                    |  |  |  |  |
| License:                                                                   | License: UNSPECIFIED V                                                                                                    |                                      |  |  |  |  |
| Embargo expiry date:                                                       | Year: Month: Unspecified V Day: ? V                                                                                                    | ?                                    |  |  |  |  |
| Reason for Embargo:                                                        | UNSPECIFIED V                                                                                                    | ?                                    |  |  |  |  |
| C Language:                                                                | English V                                                                                                    | 2                                    |  |  |  |  |
|                                                                            | Update Metadata                                                                                                    |                                      |  |  |  |  |

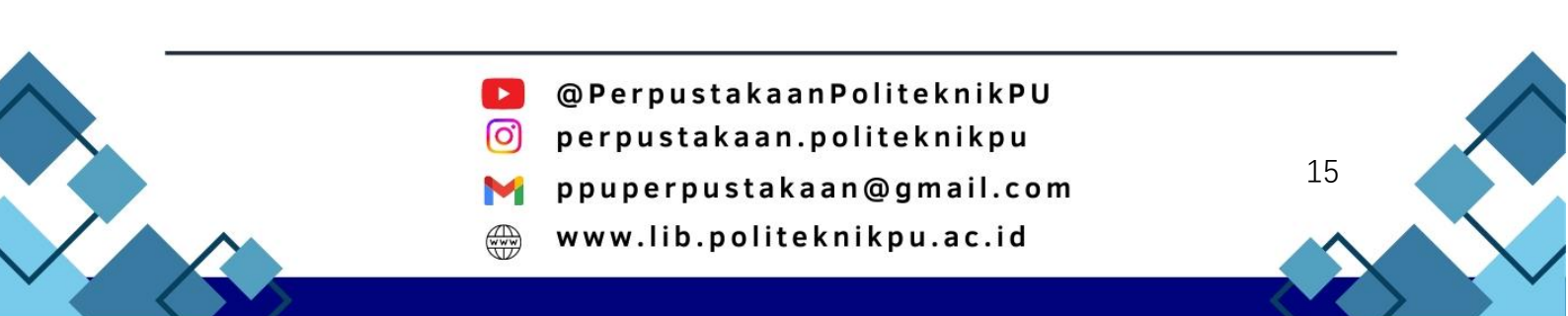

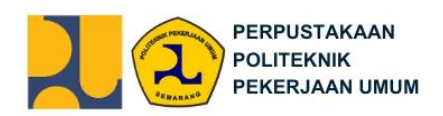

#### 12. Details

Isi Form dengan lengkap dan benar, seperti pada gambar yang telah ditandai sebagai berikut :

| Home About Browse                                                                                                    | 1. Title                                     |
|----------------------------------------------------------------------------------------------------|----------------------------------------------|
| Logged in as Soutomo   Manava decosts   Paulle   Saved searches   Logod                                                                                 | Diisi dengan judul karva ilmiah.             |
| Edit item: Perencanaan Tataruang Kota Dengan Mitigasi Resiko Di                                                                                         | Huruf depan pada judul dituliskan            |
|                                                                                                    | kanital seluruhnya kecuali kata              |
| < Previous Save and Return Cancel Next >                                                                                                    | hubung sosuai dangan DI JEBI                 |
|                                                                                                    | hubung sesuai dengan POEBI.                  |
| Perencanaan Tatarwang Kota Bengan Mitigasi Resiko Di Semarang<br>Barat <u>Pada</u> PT. XY2 ( <u>Lokasi</u> : TA2022T(85091-02)                          |                                              |
|                                                                                                    | Pada bagian aknir dari penamaan              |
| Abstrak blass ditemukan pada karya liniah. Pada umumya, abstrak<br>ditemilikan pada awal barian cebelum esuk ke bah nertama sebuah                      | file, tambankan sebagai berikut:             |
| kanya liniah atau kanya tulis. Tujuan penulisan abstrak adalah<br>untuk menggabankan kesuluruhan isi konsep tari sebuah gagasan<br>unce nuk ngi hulinga | (IOKASI: LIVI(tanuniuius)(4 nuruf            |
| Jung and maker sectors                                                                                                    | Singkatan prodi)(2 digit teraknir            |
|                                                                                                    | tarakhir NIM mahasiswa pertama-2 digit       |
| Thesis Type                                                                                                    | Contoby (lokooj: TA2024TKDC04                |
| Diploma     Olasters                                                                                                    |                                              |
| O Doctoral     Post-Doctoral                                                                                                    | 02).<br>2 Abstract                           |
| Other                                                                                                    | Z. Abstract<br>Harua dipactikan abstrak yang |
| Cursol 4                                                                                                    | diunagah assusi dangan TA yang               |
|                                                                                                    | diunggan sesual dengan TA yang               |
| © or m                                                                                                    |                                              |
| Creators                                                                                                    | 3. Thesis Type                               |
| Family Name Given Name / Imitals NM Enail<br>1. Stoctoyo Adele 1999001 adele@gana.lcom 2<br>2. Saniva Benny 1999002 benny@amal.com 2                    | Pilih Diploma                                |
|                                                                                                    | 4. Thesis Name                               |
| More input rows                                                                                                    | Pilih Other                                  |
|                                                                                                    | 5. Creators                                  |
|                                                                                                    | Diisi dengan nama-nama                       |
|                                                                                                    | mahasiswa penyusun TA terkait.               |
|                                                                                                    | Family Name: Soetoyo (misal)                 |
|                                                                                                    | (diisi dengan nama belakang atau             |
|                                                                                                    | nama keluarga)                               |
|                                                                                                    | Given Name: Adele (misal)                    |
|                                                                                                    | (nama depan)                                 |
|                                                                                                    | NIM <sup>1</sup> diisi NIM Penulis           |
|                                                                                                    | Email: diisikan email yang                   |
|                                                                                                    | terdaftar nada Subbagian                     |
|                                                                                                    | Akadamik                                     |
|                                                                                                    | Akauemik.                                    |

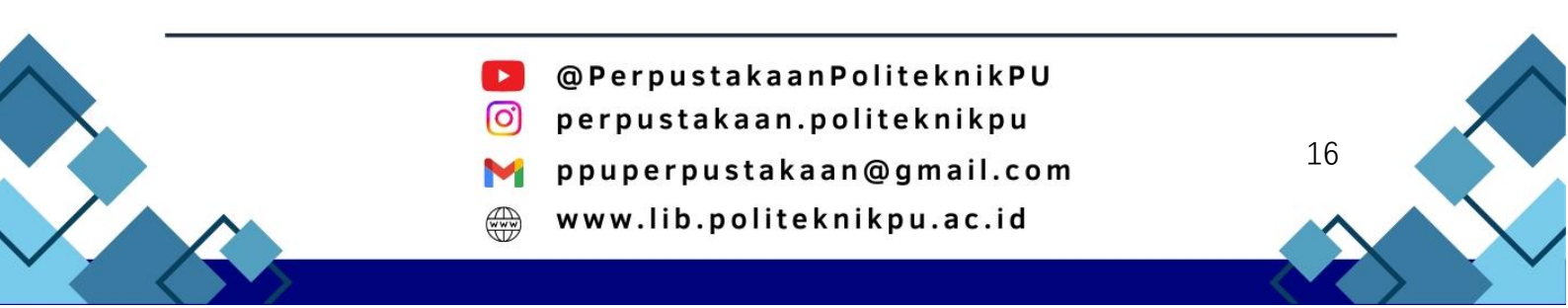

| POLITEKNIK<br>PEKERJAAN UMUM                                                                                                    |                                            |                                                                                                    |
|----------------------------------------------------------------------------------------------------|--------------------------------------------|----------------------------------------------------------------------------------------------------|
| Corporate Creators<br>1 2 3 More liquid rows<br>Point/ibutors<br>Contribution Family Name Given Name / Initials NIDN NDK<br>1 UNSPECIFIED ▼ Ski 6 Puspita 55420655 si 3 UNSPECIFIED ▼ ahmad Muharam 44445555 m                                                                                                    | Email<br>acana@gmai.com<br>Uharam@gmai.com | <ul> <li>6. Contributor <ol> <li>Pembimbing 1</li> <li>Family Name = Suripto</li> <li>Given Name = Wacana</li> </ol> </li> <li>Pembimbing 2 (bila ada)</li> <li>Family Name = Siti</li> <li>Given Name = Puspita</li> <li>Pembimbing 3 (bila ada)</li> </ul>                                                                                                    |
| More input rous         Divisions         Program Stud Texnolog Konstukis Exeguran Ar: Teknolog Konstukis Exeguran Ar: D3         Program Stud Texnolog Konstukis Exeguran Ar: Teknolog Konstukis Exeguran Data (D3)         Program Stud Texnolog Konstukis Exeguran Ar: Teknolog Konstukis Exeguran Data (D3)         Program Stud Texnolog Konstukis Exeguran Ar: Teknolog Konstukis Exeguran Data (D3)         Problection Details         Obtat:       Texnolog Konstukis Exeguran Ar: Teknolog Konstukis Exeguran Data (D4)         Obtat:       Texnolog Konstukis Exeguran Ar: Teknolog Konstukis Exeguran Data (D4)         Obtat:       Texnolog Konstukis Exeguran Ar: Teknolog Konstukis Exeguran Data (D4)         Obtat:       Texnolog Konstukis Exeguran Data (D4)         Obtat:       Texnolog Konstukis Exeguran Data (D4)         Obtat:       Texnolog Konstukis Exeguran Data (D4)         Obtat:       Texnolog Konstukis Exeguran Data (D4)         Obtat:       Texnolog Konstukis Exeguran Data (D4)         Obtat:       Texnolog Konstukis Exeguran Data (D4)         Obtat:       Texnolog Konstukis Exeguran Data (D4)         Obtat:       Texnolog Konstukis Exeguran Data (D4)         Funders       Texnolog Konstukis Exeguran Data (D4)         Projects       Texnolog Konstukis Exeguran Data (D4)         Constant Email Address       Sele@gmail.com |                                            | <ul> <li>Family Name = Ahmad<br/>Given Name = Muharam</li> <li>Apabila nama pembimbing<br/>hanya terdiri atas 1 kata,<br/>maka dapat diulang untuk<br/>family name dan given name.</li> <li>NIDK/NIDN dan Email diisi<br/>dengan data real dosen.</li> <li>7. Divisions<br/>Pilih sesuai Program Studi.</li> <li>8. Publication Details <ul> <li>a. Status : Unpublished</li> <li>b. Date: Tanggal Pengesahan</li> <li>c. Date Type: Publication</li> <li>d. Institution: Politeknik<br/>Pekerjaan Umum</li> <li>e. Department: (sesuaikan<br/>dengan program studi)</li> <li>f. Number of Page: Halaman<br/>akhir tugas akhir anda</li> </ul> </li> <li>9. Contact Email Address: isi dengan<br/>Akademik.</li> <li>10. Uncontrolled Keywords: diisi<br/>dengan kata-kata kunci pada<br/>bagian akhir Abstrak karya ilmiah<br/>Anda.</li> </ul> |

Selanjutnya, pilih "Next".

PERPUSTAKAAN

- @PerpustakaanPoliteknikPU
- 🗿 perpustakaan.politeknikpu
- M ppuperpustakaan@gmail.com

17

www.lib.politeknikpu.ac.id

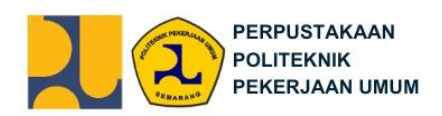

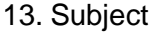

Pilih L Education Kemudian klik add L Education (General)

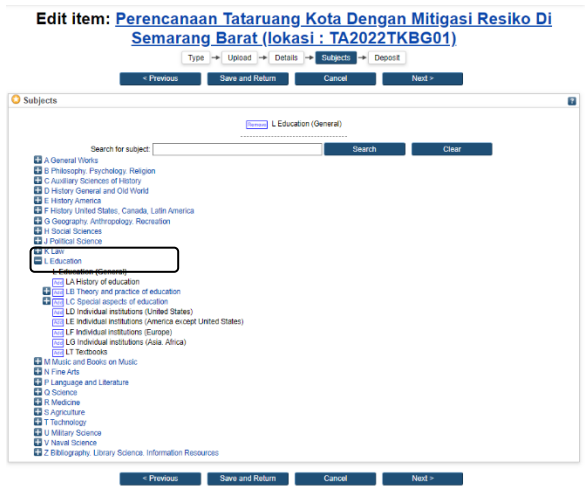

Kemudian pilih "Next".

14. Deposit

Pada menu ini ada memiliki dua pilihan:

- a. Deposit Item Now: Pilih apabila Anda pengisian data dan upload file sudah Anda pandang lengkap. Pastikan Anda mengisi data dengan benar karena data yang sudah diunggah melalui "Deposit Item Now" tidak dapat diubah lagi.
- b. Save for Later: Pilih apabila pengisian data dan upload file belum lengkap, dan Anda ingin masuk lagi untuk membenahinya kembali.

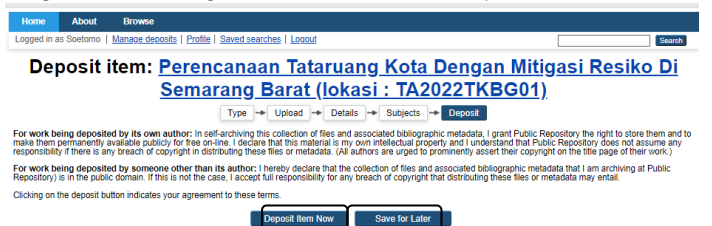

Notifikasi "Item has been deposited" bercentang hijau akan muncul apabila Anda sudah mengklik *Deposit Item Now*. Dengan demikian, tahap unggah mandiri untuk karya ilmiah ini sudah selesai dan akan dicek oleh editor/pustakawan.

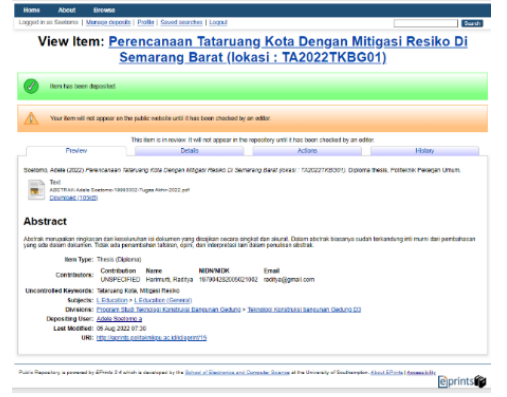

@PerpustakaanPoliteknikPU
perpustakaan.politeknikpu

ppuperpustakaan@gmail.com

www.lib.politeknikpu.ac.id

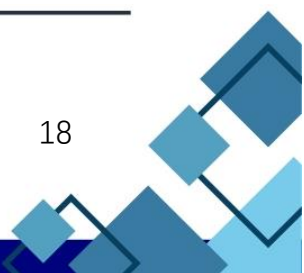

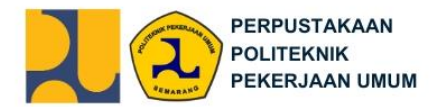

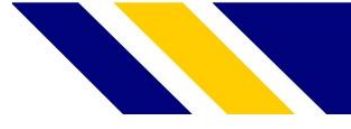

Apabila dalam pengecekan oleh Editor/Pustakawan terdapat kesalahan dalam unggahan, maka mahasiswa akan diminta untuk mengulang proses unggah mandiri kembali dari awal.

## F. Upload Mandiri Laporan Magang

Buka browser dengan alamat eprints.politeknikpu.ac.id merujuk pada repositori Politeknik Pekerjaan Umum. Selanjutnya Anda dapat login dengan *username* dan *password* yang telah diberikan melalui email.

#### 1. Login

Dengan username dan password yang telah dimiliki oleh masing-masing mahasiswa.

| Home      | About                                                                                           | Browse                 |                                      |  |  |  |  |  |  |
|-----------|-------------------------------------------------------------------------------------------------|------------------------|--------------------------------------|--|--|--|--|--|--|
| Login Cre | ate Account                                                                                     |                        | Search                               |  |  |  |  |  |  |
|           |                                                                                                 |                        | Login                                |  |  |  |  |  |  |
|           | Please enter your username and password. If you have forgotten your password, you may reset it. |                        |                                      |  |  |  |  |  |  |
|           |                                                                                                 | Username:<br>Password: | Login                                |  |  |  |  |  |  |
|           |                                                                                                 |                        | Note: you must have cookies enabled. |  |  |  |  |  |  |

Pilih "Manage deposits", kemudian pilih "Monograph".

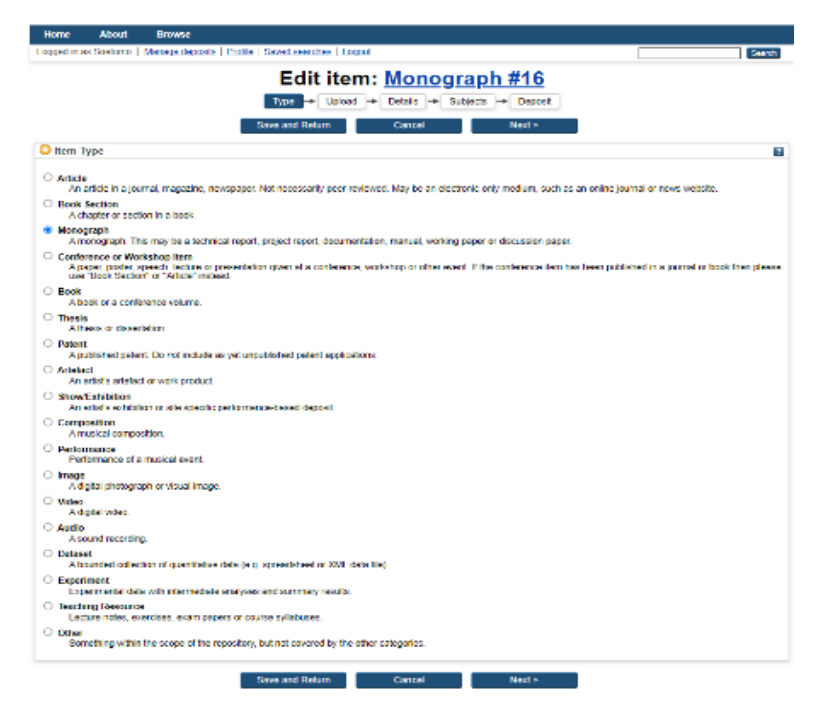

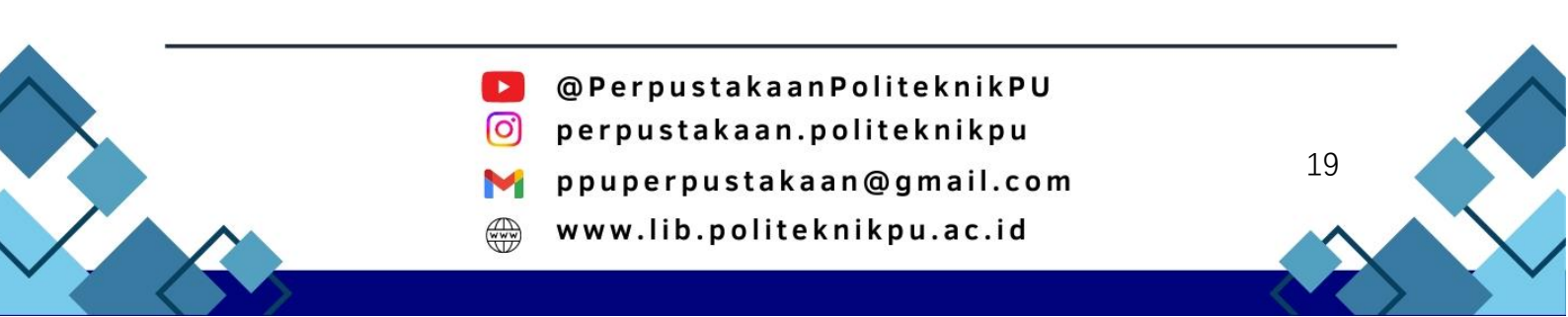

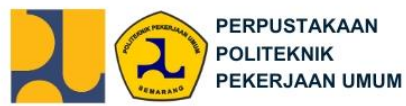

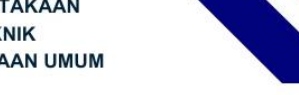

2. Upload

Urutan upload file Laporan Magang yaitu:

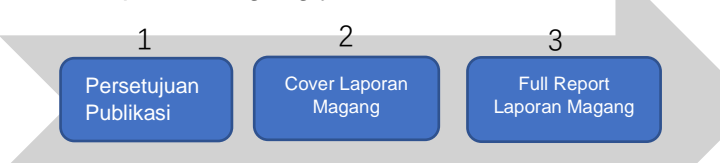

Pilih "Choose File" kemudian unggah Laporan Magang secara lengkap, dengan urutan sebagai berikut:

a. Pernyataan Publikasi

Anda dapat mempergunakan Surat Pernyataan Publikasi yang sama yang telah Anda unggah pada Tugas Akhir. File yang akan diunggah dinamai dengan format PERSETUJUAN- Nama Penulis1-NIM1- Nama Penulis2-NIM2-Laporan Magang-Tahun Lulus

Contoh: PERSETUJUAN-Adele-1900001-Soetomo-1900002-Laporan Magang-2024.pdf

| Text<br>PERSETUJUMV-Adele-1800001-Soatomo-1800002-Laporan Magarg-2022 pdf<br>10543 | ▓▓≣♠♥û       | <ol> <li>Type: text</li> <li>Description:</li> </ol> |
|------------------------------------------------------------------------------------|--------------|------------------------------------------------------|
| Autob Concession (                                                                 | Show options | PERSETUJUANPUBLIKA                                   |
|                                                                                    | 2            | SI                                                   |
| Description: PERSETUJUANPUBLIKASI 2                                                |              | 3. Visible to: Anyone                                |
| Visible to: Anyone V 3                                                             | 2            | 4. Language: Indonesian                              |
| License: UNSPECIFIED V                                                             | 2            |                                                      |
| Embargo expiry date: Year: Month: Unspecified 💙 Day. ? 💙                           | ?            |                                                      |
| Reason for Embargo: UNSPECIFIED V                                                  | 2            |                                                      |
| Language: Indonesian V 4                                                           | ?            |                                                      |
| Update Metadata                                                                    |              |                                                      |
|                                                                                    |              |                                                      |

b. Cover

File yang akan diunggah dinamai dengan format COVER- Nama Penulis1-NIM1- Nama Penulis2-NIM2-Laporan Magang-Tahun Lulus *Contoh:* COVER-Adele-1900001-Soetomo-1900002-Laporan Magang-2024.pdf

| Text<br>COVER-Adele-1900001-Soe<br>105kB | omo-1900002-Laporan Magang-2022.pdf |   | \$ T         | 1.<br>2. | Type: text<br>Description: COVER |
|------------------------------------------|-------------------------------------|---|--------------|----------|----------------------------------|
|                                          |                                     |   | Show options | 3.       | Visible to: Anyone               |
| Content:                                 | UNSPECIFIED V                       |   | 8            | 4.       | Language: Indonesian             |
| 🗘 Туре:                                  | Text 1                              |   | 8            |          | 5 5                              |
| Description:                             | cover 2                             |   | 2            |          |                                  |
| 🔾 Visible to:                            | Anyone 3                            |   | 2            |          |                                  |
| License:                                 | UNSPECIFIED                         | • | 2            |          |                                  |
| Embargo expiry date:                     | Year: Month: Unspecified 💙 Day: ? 💙 |   | 2            |          |                                  |
| Reason for Embargo:                      | UNSPECIFIED                         | v | 8            |          |                                  |
| 🗘 Language:                              | Indonesian ¥4                       |   | 8            |          |                                  |
|                                          | Update Metadata                     |   |              |          |                                  |

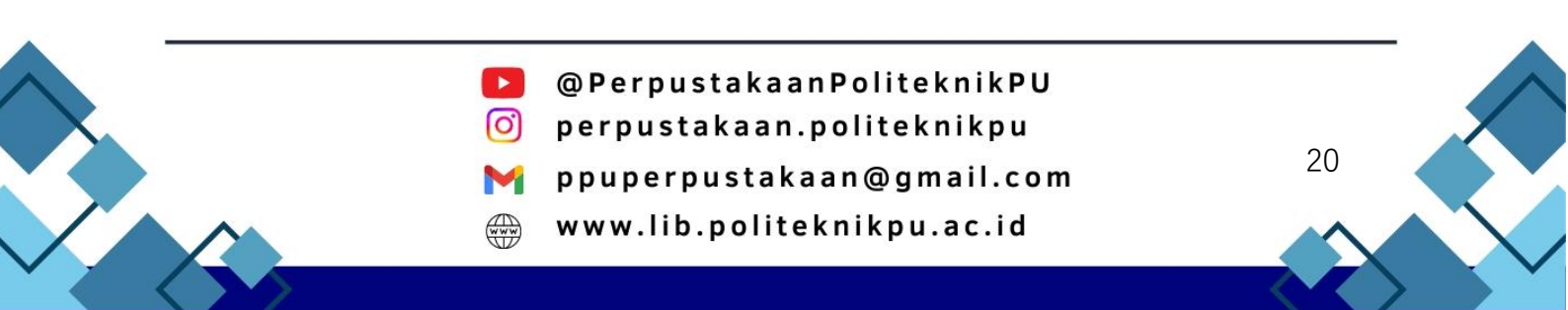

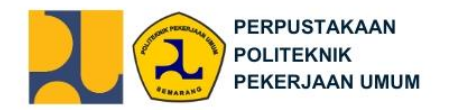

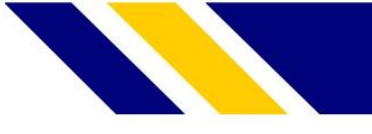

c. Laporan Magang Lengkap

File yang akan diunggah dinamai dengan format FULL REPORT- File yang akan diunggah dinamai dengan format FULL REPORT- Nama Penulis1-NIM1-Nama Penulis2-NIM2-Laporan Magang-Tahun Lulus

Contoh: FULL REPORT-Adele-1900001-Soetomo-1900002-Laporan Magang-2024.pdf

| Text                                |                               |                     |   |              | 1. | Type: Text                   |
|-------------------------------------|-------------------------------|---------------------|---|--------------|----|------------------------------|
| FULL REPORT-Adele Soetomo-<br>105kB | -19990002-Laporan Magang-2023 | 2.pdf               |   | ≫≹≣¶♥Ŭ       | 2. | Description:                 |
|                                     |                               |                     |   | Show options |    | FULLREPORT                   |
| Content:                            | UNSPECIFIED ¥                 |                     |   | 8            | 3. | Visible to: Repository Staff |
| C Type: 1                           | Text v 1                      |                     |   | 2            |    | Only                         |
| Description: F                      | ULLREPORT                     | 2                   |   | 2            | 4. | Language: Indonesian         |
| 🔾 Visible to: 🖡                     | Repository staff only 🛛 🗸     | 3                   |   | 8            |    |                              |
| License: [                          | UNSPECIFIED                   |                     | ۷ | 2            |    |                              |
| Embargo expiry date: Ye             | ear: Month: Uns               | pecified 🗙 Day: ? 🗙 |   | 8            |    |                              |
| Reason for Embargo: (               | UNSPECIFIED                   |                     | • | 8            |    |                              |
| 🔾 Language: 🛽                       | Indonesian 🗸                  | 4                   |   | 2            |    |                              |
|                                     |                               | Update Metadata     |   |              |    |                              |
|                                     |                               |                     |   |              |    |                              |

Kemudian pilih Next.

3. Details

Isi form details seperti yang ditandai pada gambar, dengan rincian sebagai berikut:

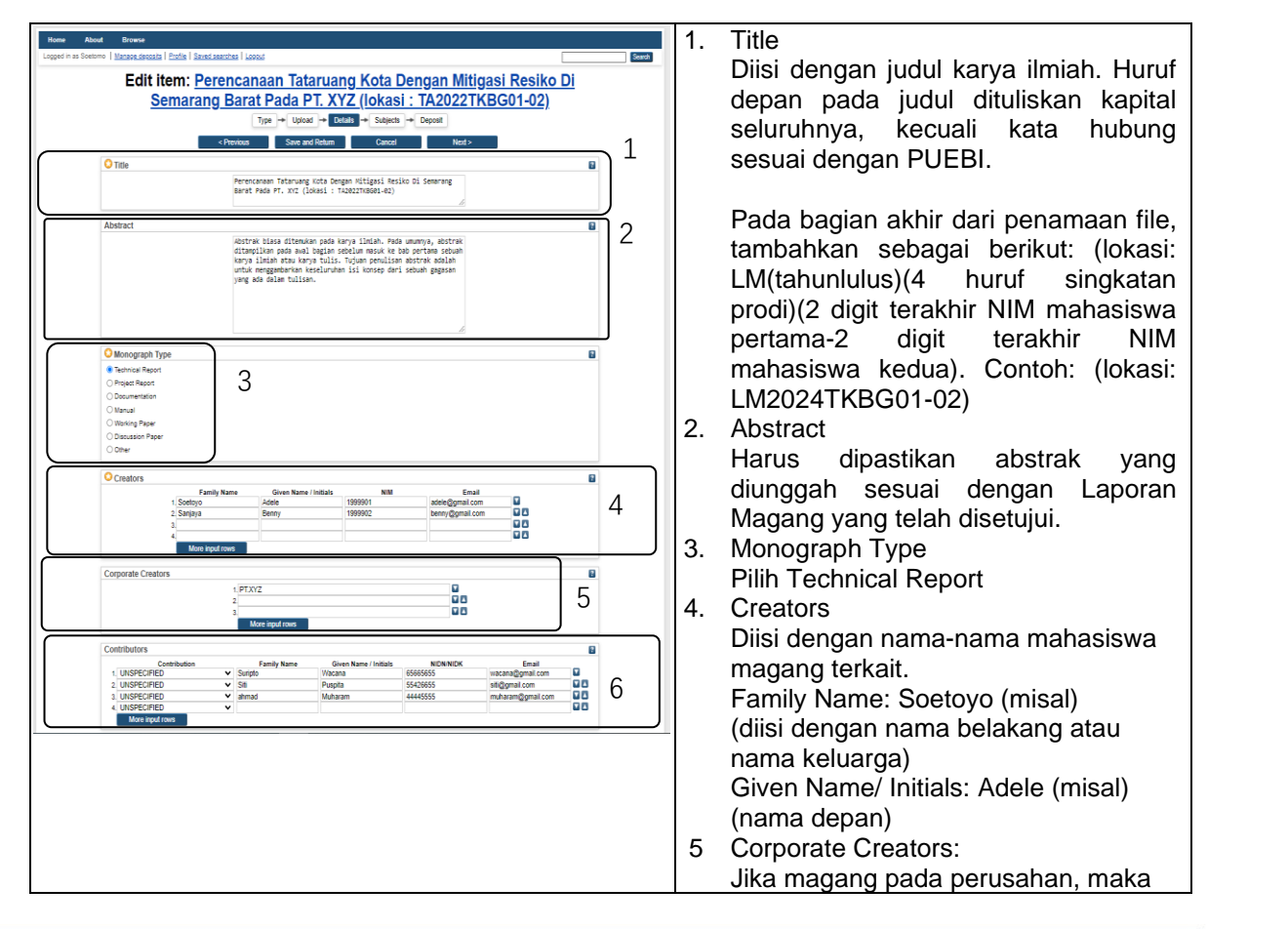

- @PerpustakaanPoliteknikPU
- 🖸 perpustakaan.politeknikpu
  - 🛉 ppuperpustakaan@gmail.com
  - www.lib.politeknikpu.ac.id

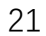

| PERPUSTAKAAN<br>POLITEKNIK<br>PEKERJAAN UMUM                                                                                                    |                                                                                                    |
|----------------------------------------------------------------------------------------------------|----------------------------------------------------------------------------------------------------|
| Divisions         7           Program Due Tennergi Vontuble Brownen George Tomore Vontuge Beogram Beog Company         7           Program Due Tennergi Vontuble Brownen Vontuge Beogram Beog Company         7           Program Due Tennergi Vontuble Brownen Vontuge Beogram Beog Company         8           Program Due Tennergi Vontuble Brownen Vontuge Beogram Beog Company         8           Program Due Tennergi Vontuble Brownen Vontuge Beogram Beog Company         8           Program Due Tennergi Vontuble Brownen Vontuge Brownen Obernen Dome         8           Program Due Tennergi Vontuble Brownen Vontuge Brownen Obernen Dome         8           Vontuber Program Beog Vontuber Brownen Vontuge Brownen Obernen Dome         8           Vontuber Program Beog Vontuber Brownen Vontuge Vontuber Brownen Obernen Dome         8           Vontuber Program Beog Vontuber Brownen Vontuge Brownen Obernen Dome         8           Vontuber Program Beog Vontuber Brownen Obernen Dome         8           Vontuber Program Beog Vontuber Brownen Obernen Dome         8           Vontuber Program Beog Vontuber Brownen Obernen Dome         8           Vontuber Program Beogram Obernen Dome         8           Vontuber Program Beogram Obernen Dome         8           Vontuber Program Beogram Obernen Dome         9           Vontuber Obernen Dome         9           Vontuber Obernen Dome | <ul> <li>dapat menambahkan nama<br/>perusahan tersebut</li> <li>Contributor</li> <li>Isi dengan nama para pembimbing</li> <li>Pembimbing 1<br/>Family Name = Suripto<br/>Given Name = Wacana</li> <li>Pembimbing 2<br/>Family Name = Siti<br/>Given Name = Puspita</li> <li>Apabila nama pembimbing hanya<br/>terdiri atas 1 kata, maka dapat diulang<br/>untuk family name dan given name.</li> <li>Division</li> <li>Isi sesuai dengan program studi</li> <li>Publication Details <ul> <li>a) Status: Unpublished</li> <li>b) Institusi: diisi dengan nama<br/>perguruan tinggi</li> <li>c) Department: isi nama prodi.<br/>Sesuaikan dengan Prodi masing-<br/>masing.</li> <li>d) Publisher: Politeknik Pekerjaan<br/>Umum</li> <li>e) Number of Page: halaman<br/>terakhir pada Laporan Magang</li> <li>f) Date: isi dengan tanggal legalitas</li> <li>g) Date Type: Publication</li> </ul> </li> <li>9. Contact Email Address: isi dengan<br/>email yang sudah terdaftar pada<br/>Subbagian Akademik.</li> <li>10. Uncontrolled Keywords: diisi dengan<br/>kata-kata kunci pada bagian akhir<br/>Abstrak karya ilmiah Anda.</li> </ul> |

Selanjutnya, pilih "Next".

#### 4. Subject

Pilih L Education kemudian add L Education (General)

| PT.XYZ                                              | (lokasi : LM2022TKBG01)               |  |
|-----------------------------------------------------|---------------------------------------|--|
| Туре 👄                                              | Upload - Details - Subjects - Deposit |  |
| < Previous \$                                       | Save and Return Cancel Next >         |  |
| Subjects                                            |                                       |  |
|                                                     | Remove L Education (General)          |  |
|                                                     |                                       |  |
| Search for subject:                                 | Search Clear                          |  |
| A General Works                                     |                                       |  |
| B Philosophy. Psychology. Religion                  |                                       |  |
| C Auxiliary Sciences of History                     |                                       |  |
| D History General and Old World                     |                                       |  |
| E History America                                   |                                       |  |
| F History United States, Canada, Latin America      |                                       |  |
| G Geography. Anthropology. Recreation               |                                       |  |
| H Social Sciences                                   |                                       |  |
| J Political Science                                 | J                                     |  |
| Cark Law                                            |                                       |  |
| L Education                                         |                                       |  |
| L Education (General)                               |                                       |  |
| LA History of education                             |                                       |  |
| LB Theory and practice of education                 |                                       |  |
| LC Special aspects of education                     |                                       |  |
| LD Individual institutions (United States)          |                                       |  |
| LE Individual institutions (America except United s | States)                               |  |
| LF Individual institutions (Europe)                 |                                       |  |
| LG Individual institutions (Asia. Africa)           |                                       |  |
| LT Textbooks                                        |                                       |  |
| M Music and Books on Music                          |                                       |  |
| N Fine Arts                                         |                                       |  |
| P Language and Literature                           |                                       |  |
| C Science                                           |                                       |  |
| E P Andreiter                                       |                                       |  |
| T Tachaology                                        |                                       |  |
| a recinology                                        |                                       |  |
| W Millary Science                                   |                                       |  |
| V Naval Science                                     |                                       |  |

Kemudian pilih "Next".

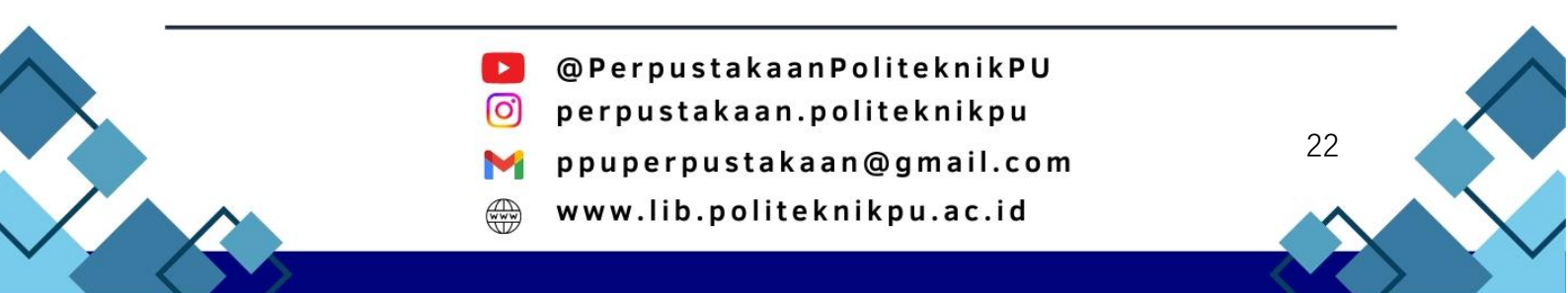

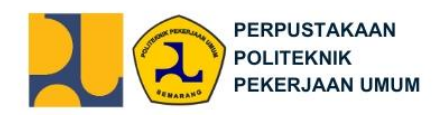

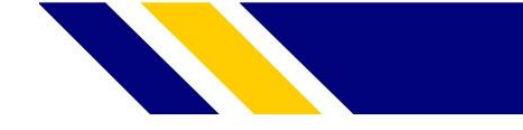

5. Deposit

Pada menu ini ada memiliki dua pilihan :

- a. *Deposit Item Now*: Pilih apabila Anda pengisian data dan upload file sudah Anda pandang lengkap. Pastikan Anda mengisi data dengan benar karena data yang sudah diunggah melalui "Deposit Item Now" tidak dapat diubah lagi.
- b. *Save for Later*. Pilih apabila pengisian data dan upload file belum lengkap, dan Anda ingin masuk lagi untuk membenahinya kembali.

| Home A                                                            | bout Browse                                                                                                    |        |  |
|-------------------------------------------------------------------|----------------------------------------------------------------------------------------------------|--------|--|
| Logged in as So                                                   | nomo   Manage deposits   Profile   Saved searches   Logout                                                                                                    | Search |  |
| Deposit item: Operasional Teknik Pengelolaan Bangunan Gedung Pada |                                                                                                    |        |  |
| <u>PT.XYZ (lokasi : LM2022TKBG01)</u>                             |                                                                                                    |        |  |
|                                                                   | Type → Upload → Details → Subjects → Deposit                                                                                                    |        |  |
|                                                                   | For work being deposited by its own author: In self-archiving this collection of files and associated bibliographic metadata, I grant Public Repository the right to store them and to<br>make them permanently available publicly for the on-rine. I declare that this material is my own intellectual property and I understand that Public Repository does not assume any<br>responsibility there is any breach of copyright in distributing these files or metadata. (Al autors are using of pominently search their copyright to not their page of their work). |        |  |
|                                                                   | For work being deposited by someone other than its author: I hereby declare that the collection of files and associated bioliographic metadata that I am archiving at Public<br>Repository) is in the public domain. If this is not the case, I accept full responsibility for any breach of copyright that distributing these files or metadata may entail.                                                                                                    |        |  |
|                                                                   | Clicking on the deposit button indicates your agreement to these terms.                                                                                                    |        |  |
|                                                                   | Deposit Item Now Save for Later                                                                                                    |        |  |
|                                                                   |                                                                                                    |        |  |
|                                                                   |                                                                                                    |        |  |

Notifikasi "Item has been deposited" bercentang hijau akan muncul apabila Anda sudah mengklik *Deposit Item Now*. Dengan demikian, tahap unggah mandiri untuk karya ilmiah ini sudah selesai dan akan dicek oleh editor/pustakawan.

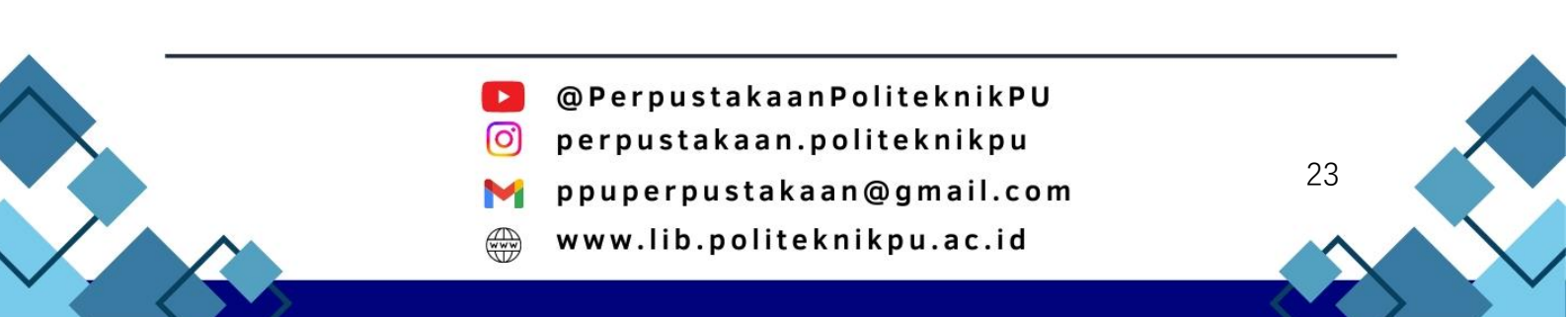

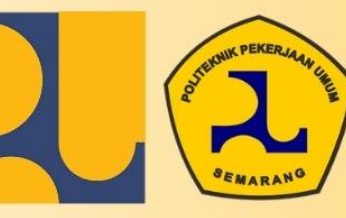

PERPUSTAKAAN POLITEKNIK **PEKERJAAN UMUM** 

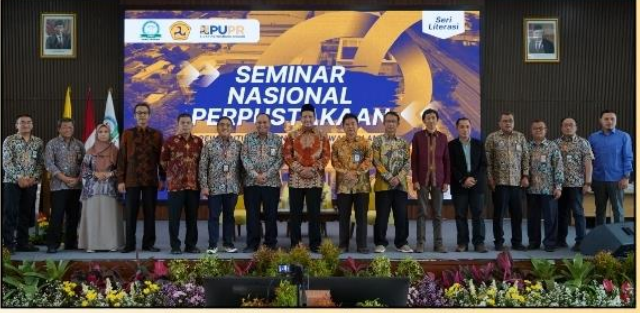

(Seminar Nasional Perpustakaan - Januari 2024)

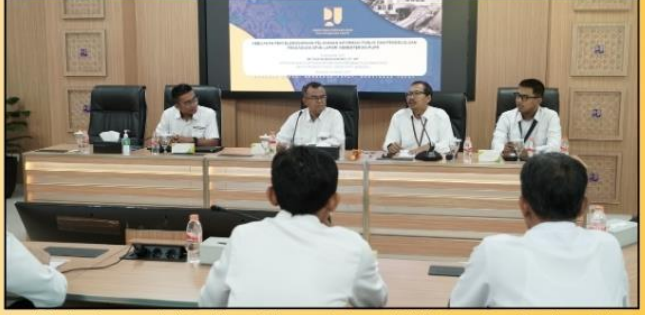

(Sharing Season terkait Pembinaan Pelayanan Informasi Publik, Pengaduan, Penyiapan Bahar pelaporan Pimpinan, & Perpustakaan - Januari 2024)

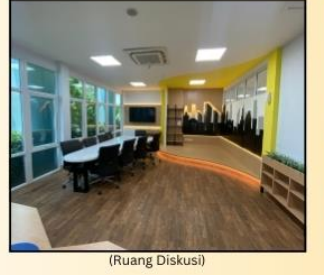

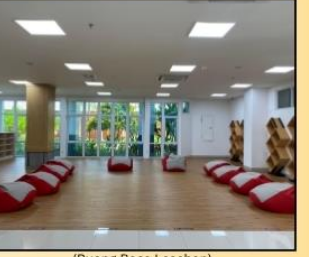

(Ruang Baca Lesehan)

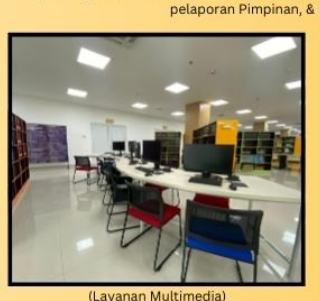

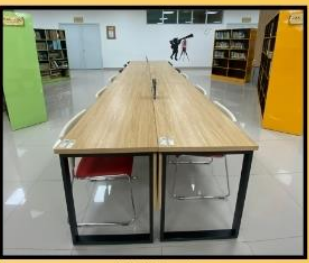

(Meia Baca)

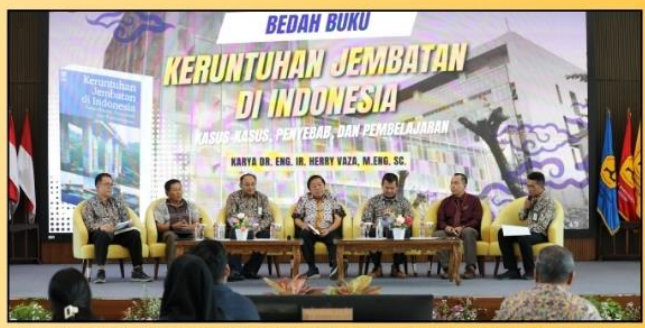

(Bedah Buku Runtuhnya Jembatan di Indonesia Karya Bapak Dr. herry Vaza - Juli 2024)

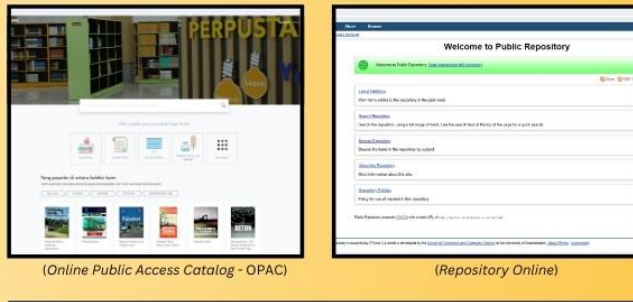

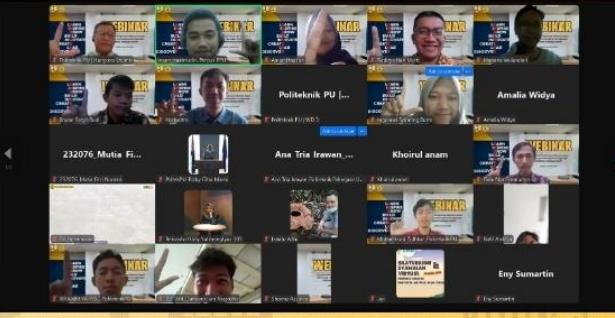

(Webinar penggunaan journal Gale dan Reference management tool Mendeley - Juli 2024)

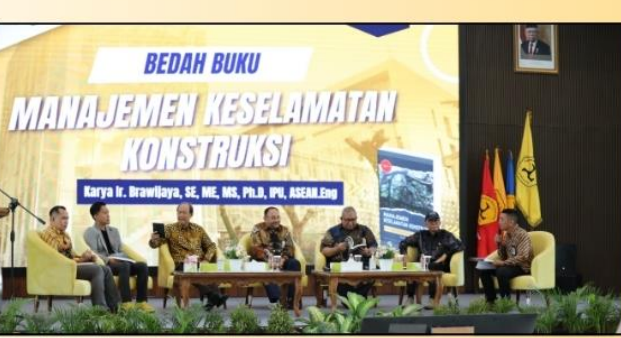

(Bedah Buku Manajemen Keselamatan Konstruksi Karya Bapak Ir. Brawijaya, S.E., MEng.IE, MSCE, PhD, IPU ASEAN.Eng - Maret 2024)

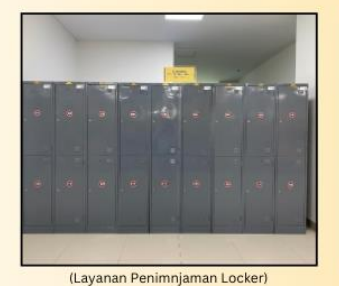

✓ iThenticate<sup>∗</sup>

stomer Onboarding Team our Trainer: 1111.

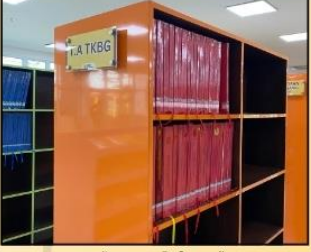

(Layanan Ref

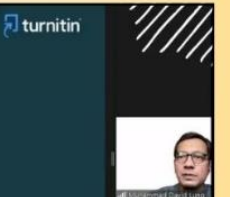

Follow us 1 @PerpustakaanPoliteknikPU o perpustakaan.politeknikpu M ppuperpustakaan@gmail.com www.lib.politeknikpu.ac.id

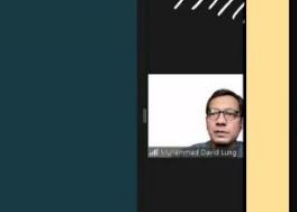

User Workflow Training

(Pelatihan penggunaan turnitin ithenticate di lingkungan Politeknik Pekerjaan Umum - Apri 2024)